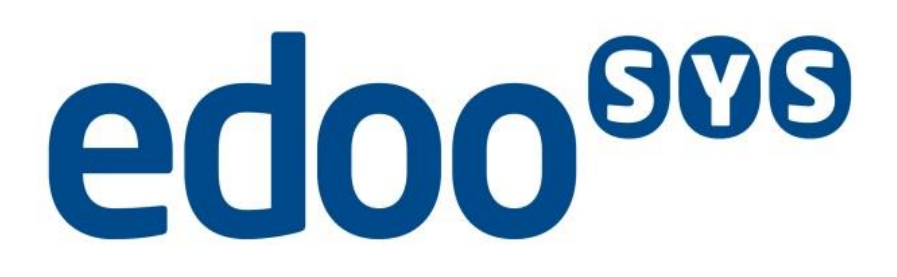

# Administrationshandbuch DSS

erstellt durch

ISB AG Zur Gießerei 24 D-76227 Karlsruhe

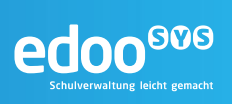

## Inhaltsverzeichnis

| 1 | Einleitung                                                                               | 1        |
|---|------------------------------------------------------------------------------------------|----------|
| 2 | Dokumentenhinweise                                                                       | 2        |
|   | 2.1 Legende                                                                              | 2        |
|   | 2.2 Glossar                                                                              | 2        |
| 3 | Systemarchitektur                                                                        | 3        |
| 4 | Installation, Deinstallation, Aktualisierung                                             | 4        |
|   | I.1 Installation und Deinstallation der Software                                         | 4        |
|   | I.2 Aktualisierung der Software                                                          | 4        |
|   | 4.2.1 Aktualisierung des edoo <sup>600</sup> -Servers                                    | 4        |
|   | 4.2.2 Aktualisierung des edoo <sup>200</sup> -Clients                                    | 4        |
| F |                                                                                          | J        |
| 5 | Konfiguration des Detriches voterns                                                      | 0<br>6   |
|   | 5.1 Finstellung von Datum und Uhrzeit                                                    | 0<br>6   |
|   | 5.2 Konfiguration der PostareSOL-Datenbank                                               | 0<br>6   |
|   | 5.2.1 Konfigurationsdatei postaresal.conf                                                | 6        |
|   | 5.2.2 Konfigurationsdatei pg_hba.conf                                                    | 7        |
|   | 5.3 Konfiguration des edoo <sup>909</sup> -Servers                                       | 8        |
|   | 5.3.1 Konfigurationsdateien config.ini und config.local.ini                              | 8        |
|   | 5.3.2 Konfigurationsdatei edoosys-server.cfg                                             | 10       |
| 6 | Uberwachung, Monitoring, Protokolle                                                      | 11       |
|   | 0.1 Uberwachung der Hardware                                                             | 11       |
|   | 5.2 Uberwachung des Betriebssystems                                                      | 11       |
|   | 5.3 Uberwachung der PostgreSQL-Datenbank                                                 | 12       |
|   | 6.3.1 Monitoring uper Systemtabellen der PostgreSQL-Datenbank                            | 12       |
|   | 6.3.1.2 pg_stat_all_tables                                                               | 12       |
|   | 6.3.1.3 pg_statio_all_tables                                                             | 12       |
|   | 6.3.2 Protokolldateien der PostgreSQL-Datenbank                                          | 12       |
|   | 5.4 Uberwachung der <b>edoo</b> <sup>909</sup> -Anwendung                                | 13       |
| _ | 6.4.1 Protokolidatelen der euoo-Sottware                                                 | 13       |
| 7 | Regelmäßige Administrationstätigkeiten                                                   | 14       |
|   | 7.1 Starten und Stoppen des Systems                                                      | 14       |
|   | 7.1.1 Starten und Stoppen der Datenbank                                                  | 14<br>14 |
|   | 7.1.1.2 Starten und Stoppen der Datenbank auf Linux-Systemen                             | 15       |
|   | 7.1.2 Starten und Stoppen des edoo 909 - Servers                                         | 15       |
|   | 7.2 Betriebssystem-Updates                                                               | 16       |
|   | 7.3 Update des Java Runtime Environment (JRE)                                            | 16       |
|   | 7.4 Updates der Datenbank und der Anwendung                                              | 16       |
|   | 7.5 Benutzerverwaltung                                                                   | 17       |
| 8 | Bekannte Fehler und Probleme                                                             | 18       |
|   | B.1 Betriebssystem                                                                       | 18       |
|   | 3.2 PostgreSQL-Datenbank                                                                 | 18       |
|   | 8.2.1 edoo <sup>ooo</sup> -Server kann sich nicht mit der PostgreSQL-Datenbank verbinden | 18       |
|   | 3.3 eaoo Anwendung                                                                       | 18       |

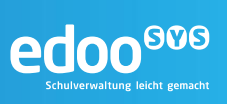

|    | 8.3.1<br>8.3.2<br>8.3.3<br>8.3.4 | edoo <sup>909</sup> -Server startet nicht                         | 18<br>18<br>19<br>19 |
|----|----------------------------------|-------------------------------------------------------------------|----------------------|
| 9  | Sicherung                        | g und Wiederherstellung                                           | 20                   |
| 9. | 1 Sich                           | erungs- und Wiederherstellungsstrategie                           | 20                   |
|    | 9.1.1                            | Systemausfall                                                     | 20                   |
|    | 9.1.2                            | Ausfall der Datenbank                                             | 20                   |
|    | 9.1.3                            | Korrupte Daten                                                    | 20                   |
| 9. | 2 Sich                           | erungs- und Wiederherstellungsarten                               | 21                   |
|    | 9.2.1                            | Replikation                                                       | 21                   |
|    | 9.2.1.1                          | Erstellen einer Replikations-Sicherung                            | 21                   |
|    | 9.2.1.2                          | Wiederherstellung der Schuldaten aus einer Replikations-Sicherung | 23                   |
|    | 9.2.2                            | Vollsicherung der Datenbank                                       | 24                   |
|    | 9.2.2.1                          | Erstellen einer Vollsicherung der Datenbank                       | 25                   |
|    | 9.2.2.2                          | Wiederherstellung einer Vollsicherung der Datenbank               | 29                   |
| 10 | Dokumen                          | tenverweise                                                       | 30                   |
| 11 | Anlagen                          |                                                                   | 31                   |
| Do | okumentat                        | ion dbctl.cmd                                                     | 32                   |
|    | Aufbau dł                        | osettings.ini                                                     | 33                   |
|    | Aufbau ct                        | Iconfig.ini                                                       | 34                   |
|    | Anpass                           | sung ctlconfig.ini                                                | 34                   |
|    | Mailversa                        | nd                                                                | 34                   |

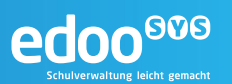

## Abbildungsverzeichnis

| Abbildung 1 Architektur edoo.sys            | 3 |
|---------------------------------------------|---|
| Abbildung 2 edoo.sys Update Mehrplatzclient | 5 |
| Abbildung 3 Update Mechanismus config.ini   | 5 |

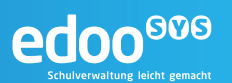

## 1 Einleitung

Die Software **edoo**<sup>606</sup> dient der Verbesserung sowie Vereinheitlichung der schulischen Datenbasis und bietet den Schulen eine moderne und umfassende, einheitliche Verwaltungs- und Planungssoftware für alle Verfahren der Schulverwaltung.

Die Anwendung **edoo**<sup>®®</sup> ist eine plattformunabhängige Java Anwendung im Windows Look and Feel auf Basis von Open Source Technologien. Das Design der Software verbindet dabei die Vorteile klassischer Desktop – und Webanwendungen.

Das vorliegende Handbuch richtet sich an das Administrationspersonal, welches für die Pflege, den Betrieb und die Konfiguration der Software **edoo**<sup>606</sup> verantwortlich ist.

Es beschreibt zum einen die Administration von **edoo**<sup>606</sup> in seinen verschiedenen Ausprägungen auf Server- und Client Seite und zum anderen alle wesentlichen Informationen, die für ein reibungsloses Zusammenspiel der verschiedenen **edoo**<sup>606</sup> Komponenten von Bedeutung sind.

Dieses Handbuch ist als Ergänzung der Online-Hilfe der Anwendung und weiterer Handbücher konzipiert und setzt ein Basiswissen über die Terminologie und Struktur des **edoo**<sup>900</sup> Systems voraus.

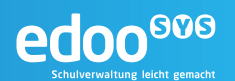

## 2 Dokumentenhinweise

## 2.1 Legende

Im folgenden Handbuch werden verschiedene Formatierungen und Hervorhebungen verwendet, die im Folgenden erklärt werden.

#### Tipp:

Hinweise zu den dargestellten Inhalten werden in einer blauen Box mit dem Zeichen für eine Information gekennzeichnet

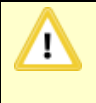

#### Hinweis:

Wichtige Hinweise und typische Fehlerquellen werden in einer orangefarbenen Box mit dem Zeichen für Achtung gekennzeichnet

```
Quellcode oder
user@host$ Befehle auf der Kommandozeile
```

werden in einer schwarzen Box und Maschinenschrift dargestellt

## 2.2 Glossar

Einige der im Dokument verwendeten Begriffe werden im nachfolgenden Glossar erläutert. Die Begriffe sind alphabetisch sortiert.

| Begriff                     | Erklärung                                                                                                    |
|-----------------------------|----------------------------------------------------------------------------------------------------|
| DSS                         | Siehe edoo <sup>900</sup> -Server                                                                                                    |
| edoo <sup>606</sup> -Server | Der Applikationsserver der <b>edoo</b> <sup>900</sup> -Software. Er bildet zusammen mit dem <b>edoo</b> <sup>900</sup> -Client die dezentrale Komponente und enthält große Teile der Anwendungslogik.                             |
| PostgreSQL                  | PostgreSQL ist ein weitverbreitetes Open Source-Datenbankmanagement-<br>system. Es wird in <b>edoo</b> <sup>900</sup> als persistente Datenhaltungskomponente verwen-<br>det und dient somit der Speicherung der Anwendungsdaten. |
| PostgreSQL-Cluster          |                                                                                                    |
| PostgreSQL-Daten-<br>bank   |                                                                                                    |
| ZSS                         | Zentraler Schulserver, eine der zentral gehosteten Komponenten der <b>edoo</b> ®®<br>-Software.                                                                                                    |
|                             |                                                                                                    |
|                             |                                                                                                    |

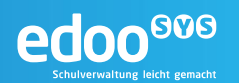

## 3 Systemarchitektur

Einen abstrakten Gesamtüberblick über die Architektur des **edoo**<sup>909</sup>-Systems in seinen verschiedenen Ausprägungen zeigt Abbildung 1.

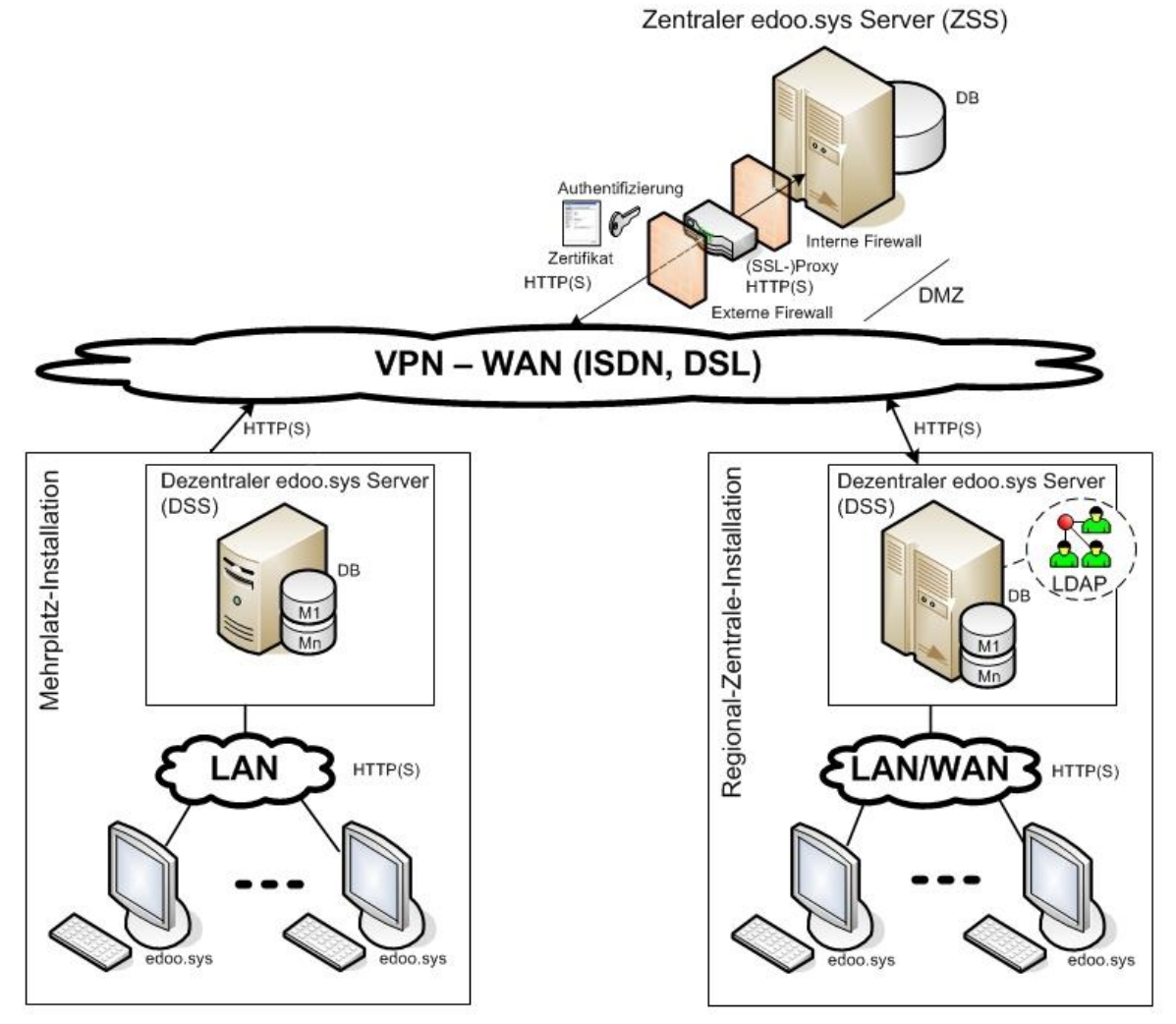

M1,...,Mn: Mandanten (Dienststellen/Schulen)

#### Abbildung 1 Architektur edoo.sys

Das **edoo**<sup>600</sup>-System gliedert sich in zwei Ebenen: die dezentralen Komponenten und die zentralen Komponenten.

Die dezentralen Komponenten sind die edoo<sup>909</sup>-Clientsoftware und der dezentrale edoo<sup>909</sup>-Server (DSS).

Die zentrale **edoo**<sup>900</sup>-Komponente ist der Zentrale **edoo**<sup>900</sup>-Server (ZSS). Der ZSS hat die zentrale Datenhaltung zur Aufgabe und ist ein Stellvertreter-Proxy für die bidirektionale Kommunikation zwischen **edoo**<sup>900</sup> und anderen Systemen, z.B. zur Statistik-Abgabe.

Das vorliegende Administrationshandbuch bezieht sich ausschließlich auf den Betrieb des dezentralen **edoo**<sup>909</sup>-Servers.

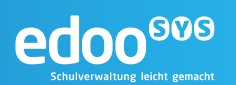

## 4 Installation, Deinstallation, Aktualisierung

## 4.1 Installation und Deinstallation der Software

Alle Informationen zur Installation und Deinstallation des **edoo**<sup>600</sup>-Servers sowie eine detaillierte Schrittfür-Schritt-Anleitung sind im Installationshandbuch DSS [R1] enthalten.

## 4.2 Aktualisierung der Software

#### 4.2.1 Aktualisierung des edoo<sup>000</sup>-Servers

Die Aktualisierung des **edoo**<sup>900</sup>-Servers erfolgt manuell und entspricht damit im Wesentlichen einer Neuinstallation, die im Installationshandbuch DSS [R1] detailliert beschrieben wird. Dabei wird im Gegensatz zur Neuinstallation das Update-Installer-Paket verwendet. Dieses trägt die Bezeichnung "…\_rp\_update\_installer.zip".

Der Installer ist daran zu erkennen, dass als Installationsmodus lediglich "Aktualisierung" angeboten wird. Bei der Auswahl des Installationsverzeichnisses ist darauf zu achten, das bestehende **edoo**<sup>600</sup>-Server-Installationsverzeichnis anzugeben.

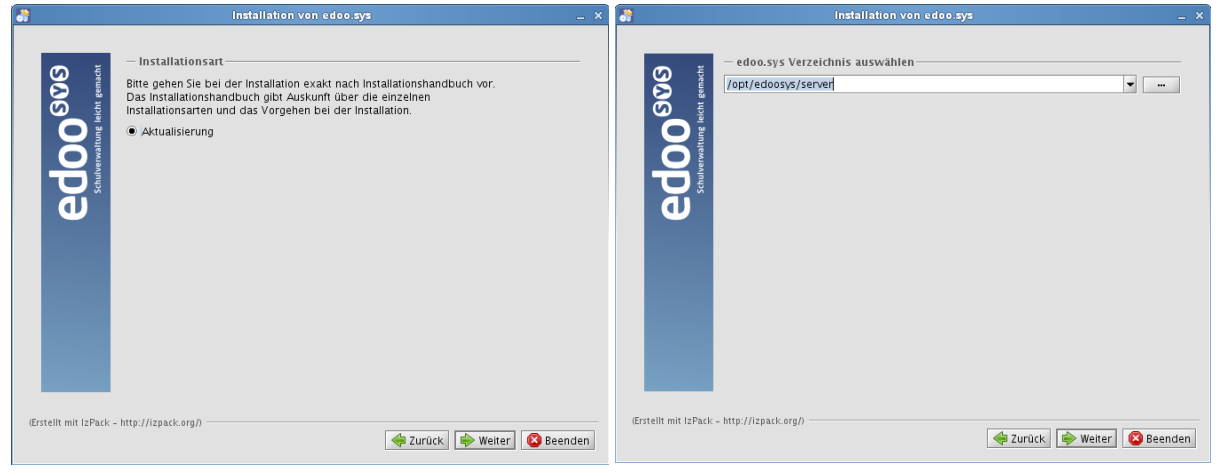

Rückfragen können mit "OK" bestätigt werden.

## Hinweis:

1

Bei der Neu-Konfiguration der Datenbank muss sichergestellt sein, dass zur bestehenden Datenbank "asv" keine Verbindungen bestehen. Anderenfalls beendet sich die Installation und muss erneut aufgerufen werden.

#### 4.2.2 Aktualisierung des edoo<sup>000</sup>-Clients

Die edoo<sup>606</sup> -Anwendung bietet einen automatischen Updatemechanismus für die Client-Komponente.

Um den Arbeitsaufwand für den Systembetreuer zu reduzieren genügt bei einer Mehrplatzinstallation im Falle einer Softwareaktualisierung die Aktualisierung des **edoo**<sup>900</sup>-Servers.</sup> Alle Mehrplatzclients, die sich mit diesem **edoo**<sup>900</sup>-Server verbinden, erhalten bei der nächsten Anmeldung automatisch eine Aktualisierung auf die neue Version.

|         | edo                                                                                            | D<br>Ung leicht gemacht |
|---------|------------------------------------------------------------------------------------------------|-------------------------|
| Program | Eine neue Programmversion ist verfügbar. Damit sich das Programm mit dem Server verbinden kann |                         |
| Ŷ       | muss dieses Update heruntergeladen und installiert werden.                                     |                         |
|         | Dies kann einen Moment dauern.                                                                 |                         |

Abbildung 2 edoo.sys Update Mehrplatzclient

Diese automatische Aktualisierung der Mehrplatzclients ist in der Konfiguration des **edoo**<sup>909</sup>-Clients abschaltbar. Dies erfolgt in der Datei "config.local.ini" im Unterverzeichnis "configuration" der **edoo**<sup>909</sup> -Software bzw. ist i.d.R. als Standard in der Datei "config.ini" hinterlegt (siehe Kapitel 5.3.1).

| # undate                                                                                                    |
|----------------------------------------------------------------------------------------------------|
| a contraction the second second |
| apuale.automatic=true                                                                                                    |
| update.backup-true                                                                                                    |
| update.server=http://127.0.0.1:8765/svp/update/                                                                                                    |
| update.bundles.ignore=(launcher\\.jar)                                                                                                    |
|                                                                                                    |

Abbildung 3 Update Mechanismus config.ini

## 4.2.3 Aktualisierung der PostgreSQL-Datenbank

Die Aktualisierung der PostgreSQL-Datenbank auf die neueste, von der **edoo**<sup>900</sup>-Software unterstützte, Version, entspricht einer Neuinstallation dieser:

| 1. | Eine Vollsicherung der Datenbank erstellen (siehe Kapitel 9.2.2.1.1) und den erstellten Dump lokal speichern.                      |                                                                     |
|----|----------------------------------------------------------------------------------------------------|---------------------------------------------------------------------|
| 2. | Die PostgreSQL-Konfigurationsdateien der Datenbank si-<br>chern:<br>postgresql.conf<br>pg_hba.conf<br>pg_ident.conf                | host:~ #cp -a /var/lib/pgsql/data/conf /tmp/                        |
| 3. | Sowohl das Installations- als auch das Daten-Verzeichnis der PostgreSQL-Datenbank löschen.                                         | host:~ #rm -r /usr/local/pgsql<br>host:~ #rm -r /var/lib/pgsql/data |
| 4. | Mit dem aktuellen Installationspaket eine Neuinstallation durchführen (siehe [R1])                                                 |                                                                     |
|    | Tipp:                                                                                                    |                                                                     |
|    | Bei der Neuinstallation sollten die bisherigen Ver-<br>zeichnisse für Installations- und Datenverzeichnis bei-<br>behalten werden. |                                                                     |
| 5. | Die in Schritt 1 erstellte Vollsicherung der Datenbank wie-<br>derherstellen (siehe Kapitel 9.2.2.2)                               |                                                                     |

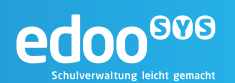

## 5 Konfiguration

## 5.1 Konfiguration des Betriebssystems

#### 5.1.1 Einstellung von Datum und Uhrzeit

Auf dem Host, auf dem der **edoo**<sup>600</sup>-Server betrieben wird, sollte auf Betriebssystemebene ein NTP-Server konfiguriert sein, sodass jederzeit die aktuelle und korrekte Zeit als Systemzeit vorliegt. In der Anwendung **edoo**<sup>600</sup> selbst können hierzu keine Einstellungen vorgenommen werden.

Ist kein NTP-Server vorhanden oder kann diese Einstellung aus anderen Gründen nicht vorgenommen werden, so sollte bei der Einstellung der Systemzeit auf eine automatische Umstellung von Sommerauf Winterzeit geachtet werden.

## 5.2 Konfiguration der PostgreSQL-Datenbank

Die Konfiguration der PostgreSQL-Datenbank erfolgt über Konfigurationsdateien im Datenverzeichnis der jeweiligen Datenbank. Die wesentlichen Konfigurationsdateien sind

- postgresql.conf
   Die Datei "postgresql.conf" enthält die meisten Einstellungsmöglichkeiten zur Datenbank. Hier lassen sich sowohl Parameter zur Beeinflussung der Performance als auch Logging und Monitoring konfigurieren.
- pg\_hba.conf
   Die Datei "pg\_hba.conf" enthält alle Hosts, von denen ein Zugriff auf die PostgreSQL-Datenbank erfolgen darf. Sie dient damit als wesentlicher Baustein der Sicherheit der Datenbank.

#### 5.2.1 Konfigurationsdatei postgresql.conf

Die Konfigurationsdatei "postgresql.conf" befindet sich im Data-Verzeichnis der PostgreSQL-Datenbank und bringt eine Reihe von Einstellungen zur Beeinflussung des Systemverhaltens, z.B. zur Verbesserung der DB-Perfomance, mit sich.

Eine Änderung der Einstellungen bedingt teilweise einen Neustart des PostgreSQL-Servers (siehe Kapitel 7.1.1).

#### Tipp:

Bei einer Standard-Installation des **edoo**<sup>909</sup>-Servers sind die Default-Einstellungen der PostgreSQL-Datenbank völlig ausreichend. Soll eine größere Anzahl an Schulen (Anzahl > 5) den gleichen **edoo**<sup>909</sup>-Server verwenden, sollte eine Anpassung der Werte erfolgen.

| Parameter            | Wert(e) | Bedeutung                                                                                            |
|----------------------|---------|----------------------------------------------------------------------------------------------------|
| max_connections      | 100     | Anzahl der Verbindungen, die die PostgreSQL-Datenbank ak-<br>zeptiert.                               |
| shared_buffers       |         | Anzahl der 8 KB-Blöcke, die PostgreSQL als Cache im Haupt-<br>speicher zur Verfügung gestellt werden |
| work_mem             |         | Speicher für PostgreSQL-interne Rechenoperationen wie z.B. Sortierungen.                             |
| maintenance_work_mem |         | Speicher für PostgreSQL-interne Optimierungsoperationen wie z.B. Indizierung oder Vacuum-Prozess.    |

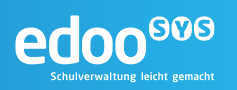

| Fsync                     | on      | Legt fest, ob Daten auf persistenten Speicher, z.B. die Fest-<br>platte, geschrieben oder im Hauptspeicher gehalten werden.                                                                                       |  |
|---------------------------|---------|----------------------------------------------------------------------------------------------------|--|
| checkpoint_segments       |         | Maximale Anzahl an Segmenten im Write Ahead-Log zwischen<br>zwei Checkpoints. Bei einem Checkpoint werden die im WAL<br>befindlichen Änderungen in die eigentliche Tabellenstruktur der<br>Datenbank geschrieben. |  |
| checkpoint_timeout        |         | Maximale Dauer zwischen zwei Checkpoints.                                                                                                    |  |
| effective_cache_size      |         | Wert des gesamten der Datenbank zur Verfügung stehenden Caches.                                                                                                    |  |
| track_activities          | on      | Aktiviert das Monitoring des in Laufzeit ausgeführten Komman-<br>dos jedes Serverprozesses                                                                                                    |  |
| track_counts              | on      | Aktiviert Statistikerstellung über die Zugriffe auf Tabellen und Indizes                                                                                                    |  |
| track_io_timing           | on      | Aktiviert Monitoring der Schreib-/Lesegeschwindigkeit                                                                                                    |  |
| track_activity_query_size | 1024    | Legt die Anzahl der reservierten Bytes zur Überwachung der aktuell ausgeführten Kommandos fest                                                                                                    |  |
| log_parser_stats          | on/ off | Aktiviert Logging der Statistiken zum SQL-Statement Parser.                                                                                                    |  |
| log_planner_stats         | on/ off | Aktiviert Logging der Statistiken zum SQL-Statement Planner.                                                                                                    |  |
| log_executor_stats        | on/ off | Aktiviert Logging der Statistiken zum SQL-Statement Executor.                                                                                                    |  |
| log_statement_stats       | on/ off | Aktiviert Logging des gesamten SQL-Statements                                                                                                    |  |
|                           |         | Hinweis:<br>Diese Option kann nicht zusammen mit einer der<br>anderen log_x_stats-Optionen aktiviert werden.                                                                                                    |  |

## 5.2.2 Konfigurationsdatei pg\_hba.conf

Die Konfigurationsdatei "pg\_hba.conf" befindet sich im Data-Verzeichnis der PostgreSQL-Datenbank. Sie enthält Einträge der Hosts und Benutzer, die Zugriff auf die PostgreSQL-Datenbank erhalten und schränkt den Zugriff auf die Datenbank auf diese benannten Komponenten ein. Die Einträge werden in der Form

| erstellt: |  |
|-----------|--|
|           |  |

| Parameter | Wert(e)                         | Bedeutung                                                                                                    |
|-----------|---------------------------------|----------------------------------------------------------------------------------------------------|
| ТҮРЕ      | Local, host                     | Art des Zugriffs. local für lokale, host für re-<br>mote-Zugriffe auf die Datenbank.                                                                                        |
| DATABASE  | asv                             | Name der Datenbank, auf die Zugriff gegeben wird. "all" für alle Datenbanken.                                                                                               |
| USER      | asv                             | User, der für die Anmeldung verwendet wer-<br>den darf. "all" für alle User.                                                                                                |
| ADDRESS   | IP-Adresse, z.B. 192.168.2.1/32 | IP-Adresse des Hosts, von dem aus auf die<br>zuvor genannte(n) Datenbank(en) zugegrifen<br>werden darf.                                                                     |
| METHOD    | md5, trust,                     | Authentifizierungsmethode. "trust", wenn dem<br>Host vertraut und kein Passwort verlangt wer-<br>den soll. "md5" für Authentifizierung mit md5-<br>Hash des User-Passworts. |

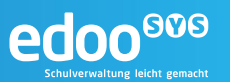

#### Tipp:

Werden **edoo**<sup>999</sup>-Server und PostgreSQL-Datenbank auf dem gleichen Host installiert, muss an der pg\_hba.conf i.d.R. keine Änderung vorgenommen werden, da der lokale Zugriff standardmäßig gestattet ist.

Eine Änderung der "pg\_hba.conf"-Datei bedingt immer einen Neustart des PostgreSQL-Servers (siehe Kapitel 7.1.1).

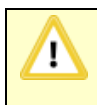

#### Hinweis:

Enthält die pg\_hba.conf keinen Eintrag für den Host, auf dem der **edoo**<sup>900</sup>-Server betrieben wird und der den Zugriff auf die Datenbank "asv" gestattet, wird die **edoo**<sup>900</sup>-Anwendung nicht starten. Es ist somit immer ein solcher Eintrag zu erstellen.

#### 5.3 Konfiguration des edoo<sup>600</sup>-Servers

Die Konfiguration des Servers erfolgt im Wesentlichen über einige wenige Konfigurationsdateien, die unterhalb des Installationsverzeichnisse des **edoo**<sup>900</sup>-Servers, unter Windows im Verzeichnis "C:\Users\<UserName>\AppData\Roaming\edoosys\configuration", abgelegt sind:

1. config.ini und config.local.ini

Die Datei "config.ini" ist die Konfigurationsdatei der Anwendung. Sie ist im Verzeichnis -Root/configuration zu finden und beinhaltet verschiedene Parameter der Systemkonfiguration (Detaillierung im Kapitel 5.3.1). Da in der "config.ini"-Datei keine Änderungen implementiert werden dürfen, werden diese über eine weitere Datei, die "config.local.ini" ergänzt (siehe Kapitel 5.3.1).

2. edoosys-server.cfg

Die Datei "edoosys-server.cfg" bestimmt das Laufzeitverhalten der Anwendung, gesteuert über Java Properties. Sie ist im Installationsverzeichnis des **edoo**<sup>909</sup>-Servers zu finden. Einstellungen dieser Parameter bedingen einen Neustart der Anwendung.

#### 5.3.1 Konfigurationsdateien config.ini und config.local.ini

Die Konfigurationsdatei "config.ini" befindet sich im Unterverzeichnis "configuration" des Installationsverzeichnisses des **edoo**®®-Servers und somit im Pfad …\edoosys\server\configuration\config.ini

Sie enthält vorgegebene Einstellungen zur Ausführung der Anwendung, die nicht verändert werden dürfen.

Müssen dennoch Konfigurationsparameter für den **edoo**<sup>606</sup>-Server angepasst werden, so sind diese in einer separaten Datei "config.local.ini" im gleichen Verzeichnis zu hinterlegen. Die Einstellungen der "config.local.ini" überschreiben die in der "config.ini" hinterlegten Einstellungen. Ein Beispiel für eine solche "config.local.ini"-Datei findet sich in den Anlagen.

Eine Änderung der Einstellungen über die Datei "config.local.ini" bedingt einen Neustart des Servers (siehe Kapitel 7.1.2).

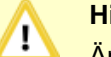

#### Hinweis:

Änderungen in der "config.ini"-Datei werden zur Folge haben, dass der **edoo**<sup>909</sup>-Server nicht mehr startet. Diese darf somit in keinem Fall verändert werden.

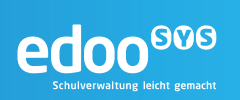

## Folgende Parameter können über die "config.local.ini"-Datei überschrieben werden:

| Parameter                       | Wert(e)                                   | Bedeutung                                                                                                    |
|---------------------------------|-------------------------------------------|----------------------------------------------------------------------------------------------------|
| org.osgi.service.http.port      | 8765                                      | Angabe des Ports für die Verbindungen<br>über http                                                                                                    |
| http.server.http.enabled        | true                                      | Aktivierung des http-Protokolls für Ver-<br>bindungen                                                                                                    |
| http.server.https.port          | 8763                                      | Angabe des Ports für die Verbindungen<br>über https                                                                                                    |
| http.server.https.enabled       | False                                     | Aktivierung des https-Protokolls für Ver-<br>bindungen                                                                                                    |
| lf.log4j                        | true                                      |                                                                                                    |
| app.log.log4j.basedir           | (=Installationsverzeichnis)               | Verzeichnis, in dem die Log-Dateien des edoo <sup>909</sup> -Servers gespeichert werden.                                                                       |
| update.backup                   | true                                      |                                                                                                    |
| installdir                      | Je nach Installation                      | Installationsverzeichnis des <b>edoo</b> <sup>909</sup> -<br>Servers                                                                                           |
| remote.server.url               | https://svp-prod-rlp.service24.rlp.de/svp | URL des ZSS                                                                                                    |
| remote.server.keystore          | certs/client.keystore                     |                                                                                                    |
| remote.server.keystore.password | edoo                                      |                                                                                                    |
| remote.server.keystore.type     | JKS                                       |                                                                                                    |
| replication.server.url          | https://svp-prod-rlp.service24.rlp.de     | URL des ZSS bzw. kaskadierten Replika-<br>tionsservers (siehe Kapitel 9.2.1)                                                                                   |
| replication.server.cleanup      | True                                      | Löschen der auf den Replikationsserver<br>hoch- oder vom Replikationsserver her-<br>untergeladenen Dateien                                                     |
| app.type                        | dss                                       | Installationsart                                                                                                    |
| app.db.pass                     | verschlüsselt                             | Passwort zur Anmeldung an der Daten-<br>bank                                                                                                    |
| app.db.user                     | verschlüsselt                             | User zur Anmeldung an der Datenbank                                                                                                    |
| app.db.path                     | verschlüsselt                             | Pfad zur Datenbank                                                                                                    |
| log4j.conf.file                 | log4j-debug.xml                           | Aktivierung des Debug-Logging für den<br>edoo <sup>909</sup> -Server                                                                                           |
|                                 |                                           | Hinweis:<br>Eine Aktivierung des Debug-<br>Logging kann die Erzeugung<br>sehr großer Log-Dateien<br>nach sich ziehen und sollte<br>nur im Fehlerfall erfolgen. |
| app.login.type                  | ldap                                      | Aktivierung des Logins über einen LDAP-<br>Server                                                                                                    |
| app.ldap.dn                     | cn={USER},ou=users,ou=system              | DN zur Beschränkung der Login-fähigen<br>User auf dem LDAP-Server                                                                                              |
| app.ldap.providerUrl            | ldap://localhost:10389/                   | URL zum LDAP-Server, über den der Lo-<br>gin erfolgen soll                                                                                                    |
| app.proxy.host                  | z.B. proxy.de                             | Hostname des Proxyservers                                                                                                    |

|  |      | edoo <sup>®®®</sup><br>Schulverwaltung leicht gemacht |
|--|------|-------------------------------------------------------|
|  | <br> |                                                       |

| app.proxy.port | z.B. 3128 | Port des Proxy |
|----------------|-----------|----------------|
| app.proxy.type | z.B. http | Typ des Proxy  |

## 5.3.2 Konfigurationsdatei edoosys-server.cfg

Die Konfigurationsdatei "edoosys-server.cfg" befindet sich direkt im Installationsverzeichnis des **edoo**<sup>900</sup>-Servers. Sie enthält die Java-Parameter, mit denen der **edoo**<sup>900</sup>-Server gestartet wird.

Eine Änderung der Einstellungen bedingt einen Neustart des Servers (siehe Kapitel 7.1.2).

## Hinweis:

Alle in der nachfolgenden Auflistung nicht genannten Parameter der "config.ini"-Datei sollten nur nach vorheriger Rücksprache mit dem technischen Support verändert werden.

Eine falsche Änderung kann zu massiven Fehlern in der Anwendung bis hin zum Systemausfall führen.

| Parameter   | Wert(e) | Beispiel          | Bedeutung                                                                                                    |
|-------------|---------|-------------------|----------------------------------------------------------------------------------------------------|
| Xmx         | 1024m   | -Xmx1024m         | Maximal von Java für die <b>edoo</b> <sup>000</sup> -<br>Anwendung genutzter Hauptspeicher<br>(hier 1024 MB)    |
| Xms         | 128m    | -Xms128m          | Minimal von Java für die <b>edoo</b> <sup>606</sup> -An-<br>wendung genutzter Hauptspeicher<br>(hier 128 MB)    |
| XX:Permsize | 128m    | -XX:PermSize=128m | Initial von Java für die <b>edoo</b> <sup>606</sup> -An-<br>wendung reservierter Hauptspeicher<br>(hier 128 MB) |

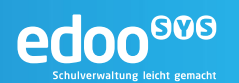

## 6 Überwachung, Monitoring, Protokolle

Im Rahmen des Betriebs der **edoo**<sup>600</sup>-Anwendung ist es empfehlenswert, die einzelnen Komponenten nicht nur zu betreiben und im Fehlerfall entsprechend zu reagieren, sondern proaktiv kritische Parameter zu überwachen, um potenzielle Ausfälle zu vermeiden. Hierfür können bereits etablierte Monitoring-Systeme eingesetzt werden. Die zu überwachenden Parameter werden in den nachfolgenden Kapiteln beschrieben.

Darüber hinaus ist es im Fehlerfall wichtig, die einzelnen Protokolldateien der Anwendung zu kennen und auswerten zu können. Bekannte Fehlermeldungen und deren Behebung werden im Kapitel 8 beschrieben.

## 6.1 Überwachung der Hardware

Zu einer vollständigen Überwachung eines IT-Betriebs und so auch des Betriebs der **edoo**<sup>909</sup>-Software, gehört immer auch die Überwachung der Hardware, auf der die Software betrieben wird. Hierbei sollte die Überwachung nicht auf eine bloße "still alive"-Überwachung beschränkt, sondern auch Parameter, die die Systemperformance beeinflussen können, darin aufgenommen werden:

- Up/Down Host
- CPU
  - o Load
- RAM
  - o Load
  - SWAP-Größe
  - o Seitenfehler
  - 0
- Datenträger Performance
  - **I/O**
  - o Queue/ Warteschlange
- Netzwerk
  - o Bandbreite
  - Latenz zwischen Client und Server
  - o Latenz zwischen Server und Datenbank
  - Latenz zwischen Server und zentralen Diensten

## 6.2 Überwachung des Betriebssystems

Auf der Ebene des Betriebssystems kann bereits eine Überwachung eingerichtet werden, die Aufschluss darüber gibt, ob die **edoo**<sup>606</sup>-Anwendung und die zugehörigen Komponenten laufen und ob diese performant ausgeführt werden:

- Netzwerkstatus der Ports
  - 5432 (PostgreSQL-Datenbank)
  - 8765 (http-Port bzw. https-Port des edoo<sup>909</sup>-Servers, siehe 5.3.1)
- Prozesse/ Dienste
  - PostgreSQL-Datenbank
  - edoo<sup>®00</sup>-Server

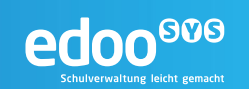

## 6.3 Überwachung der PostgreSQL-Datenbank

Die permanente Überwachung der PostgreSQL-Datenbank setzt sich zusammen aus der Überwachung auf Betriebssystemebene (siehe 6.2), die die Datenbank "von außen" überprüft, wobei die "still alive"-Überwachung im Vordergrund steht, und der Überwachung der Datenbank selbst, die es ermöglicht, die Performance der Datenbank zu prüfen und ggf. zu optimieren.

In PostgreSQL werden diese statistischen Daten, die sich zur Überwachung der Datenbankperfomance eignen in Systemtabellen protokolliert. Die Detaillierung lässt sich über die Parameter

- track\_activities
- track\_counts
- track\_io\_timing
- track\_activity\_query\_size
- log\_parser\_stats
- log\_planner\_stats
- log\_executor\_stats
- log\_statement\_stats

der postgresql.conf steuern (siehe Kapitel 5.2.1).

#### 6.3.1 Monitoring über Systemtabellen der PostgreSQL-Datenbank

Die Performance der PostgreSQL-Datenbank lässt sich gut anhand des Loggings in einige Systemtabellen bemessen. Diese können über SQL-Abfragen ausgewertet werden und sind somit sowohl mit etablierten Monitoring-Systemen als auch über einfache Shell-Skripte, die Protokolldateien erzeugen, nutzbar. Hierfür werden in PostgreSQL einige hilfreiche Views vorab definiert.

#### 6.3.1.1 pg\_stat\_activity

Der View pg\_stat\_activity eignet sich, um sich die aktuellen Verbindungen gegen die Datenbank ausgeben zu lassen. Neben einigen Verbindungsdaten wie z.B. der Prozessnummer, die die Verbindung innehat, werden dabei auch Daten zur aktuellen Query mitgeführt (current\_query, query\_start), die es erlauben lang andauernde Datenbankabfragen zu erkennen.

#### 6.3.1.2 pg\_stat\_all\_tables

Der View pg\_stat\_all\_tables gibt Aufschluss über die Zugriffe auf alle Tabellen der PostgreSQL-Datenbank. Es lässt sich darüber je Tabelle auswerten, wie häufig die Tabelle sequenziell durchlaufen werden musste (seq\_scan), wie häufig der Index gescannt wurde (idx\_scan) und wie häufig welche Datensatzoperationen (Insert, Update, Delete) auf der Tabelle durchgeführt wurden (n\_tup\_...).

Aus der Auswertung dieser Werte kann beispielsweise hervorgehen, wie häufig eine Tabelle beansprucht wird oder ob eine Tabelle (bei häufigen sequenziellen Läufen) einen zusätzlichen Index benötigt.

#### 6.3.1.3 pg\_statio\_all\_tables

Im View pg\_statio\_all\_tables ermöglicht eine Übersicht auf das I/O-Verhalten und insbesondere auf das Caching der gesamten Datenbank. Hierfür kann beispielweise geprüft werden, wie häufig gelesene Blöcke (heap\_blocks\_read) im Cache gefunden wurden (heap\_blocks\_hit). Ist dies selten der Fall, kann die Datenbank-Performance evtl. über eine Cache-Erweiterung verbessert werden.

#### 6.3.2 Protokolldateien der PostgreSQL-Datenbank

Die PostgreSQL-Datenbank legt, sofern nicht in der postgresql.conf anders festgelegt, ihre Protokolle im Unterverzeichnis "pg\_log" des Datenverzeichnisses ab. Die Detaillierung der Protokolle sowie deren

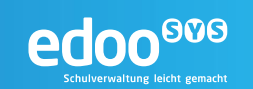

Ablage und Benennung können über die postgresql.conf gesteuert werden (siehe Kapitel 5.2.1). Dabei unterscheidet PostgreSQL in mehreren Detaillierungsstufen (debug5 bis panic).

#### Hinweis:

!\

Eine Anpassung des Log Levels, also der Detaillierung, in der die Protokolle erzeugt werden, kann massive Auswirkungen auf den benötigten Speicherplatz für die Ablage der Protokolldateien haben. Es wird empfohlen, das Debug Logging nur im Falle einer konkreten Fehlersuche zu aktivieren.

## 6.4 Überwachung der edoo<sup>600</sup>-Anwendung

Die **edoo**<sup>690</sup>-Anwendung lässt sich über das Java Runtime Environment (JRE), in dem sie ausgeführt wird überwachen. Das JRE wird per default mit aktiviertem Monitoring ausgeführt. Die entsprechende API, Java Management Extensions (JMX), kann abgefragt werden, um eine Überwachung zu implementieren.

#### 6.4.1 Protokolldateien der edoo<sup>606</sup>-Software

Die **edoo**<sup>600</sup>-Anwendung besitzt ein eigenes Logging System. Die Protokolldateien sind im Unterverzeichnis "logs" des **edoo**<sup>600</sup> -Installationsverzeichnisses zu finden.

Folgende Protokolldateien werden von der Anwendung generiert:

edoosys.log

Das globale **edoo**<sup>900</sup> Protokoll. In Abhängigkeit vom konfigurierten Detaillierungsgrad der Protkollierung (Loglevel) kann bis auf Trace-Ebene jede Aktion in der Anwendung protokolliert werden. Der Loglevel kann in der Datei log4j-server.xml für Server eingestellt werden (siehe Kapitel **Fehler! Verweisquelle konnte nicht gefunden werden.**).

#### Tipp:

Das edoosys-Log wird im Fehlerfall für die Analyse und Behebung des Fehlers benötigt, es sollte daher jederzeit zur Verfügung stehen.

error.log

Diese Datei beinhaltet Fehlermeldungen und Stack Traces der edoo<sup>900</sup>-Anwendung

- svp-logins.log
  - Die Protokolldatei umfasst nur die An- und Abmeldevorgänge am edoo® -Server.

Des Weiteren befindet sich im Unterverzeichnis "logs" das Verzeichnis "old". Hier werden die alten Protokolldateien komprimiert und gepackt abgelegt. Der Name und das Datum der Datei lassen den jeweiligen Ursprung erkennen. Die Aufbewahrungsfrist für diese Dateien kann konfiguriert werden.

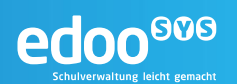

## 7 Regelmäßige Administrationstätigkeiten

## 7.1 Starten und Stoppen des Systems

Das Gesamtsystem wird "von der Datenbank zum Client" initialisiert. D.h. zunächst wird die Datenbank des **edoo**<sup>900</sup>-Servers gestartet. Anschließend zunächst der **edoo**<sup>900</sup>-Server selbst und daraufhin die Clients.

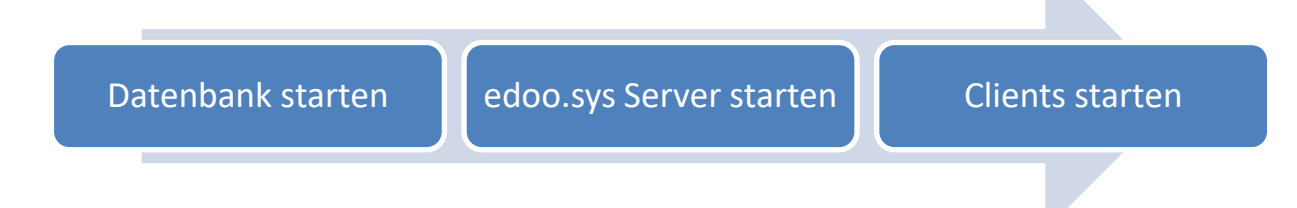

Sollte eine der Komponenten nicht starten, so sollten die Protokolle (siehe Kapitel 6) und anschließend die Konfiguration (siehe Kapitel 5) der jeweiligen Komponente geprüft werden.

Soll das System gestoppt werden, bspw. im Rahmen von Wartungsarbeiten, so ist in umgekehrter Reihenfolge vorzugehen, d.h. zunächst sollten alle Clients gestoppt werden, anschließend der **edoo**<sup>900</sup>-Server und schließlich die Datenbank heruntergefahren werden.

### 7.1.1 Starten und Stoppen der Datenbank

#### 7.1.1.1 Starten und Stoppen der Datenbank auf Windows-Systemen

Wurde die Datenbank gemäß Installationshandbuch [R1] installiert, kann diese unter Windows-Systemen als Dienst gestartet und gestoppt werden.

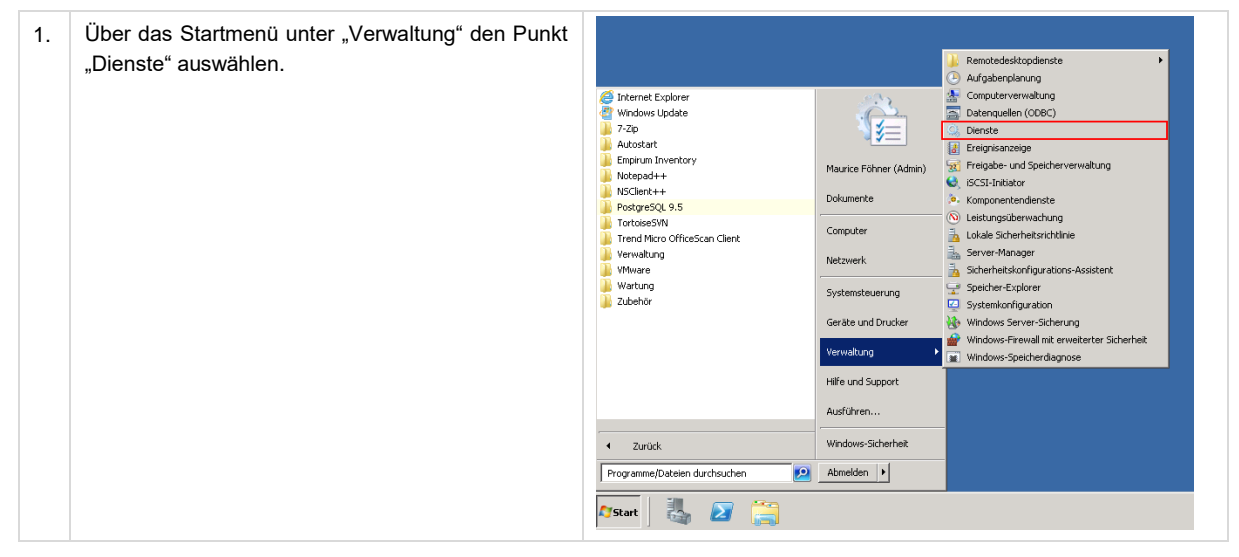

| 2  | 2 Aus der Liste einen Dienst nostaresal- "heraus-   | 🗘 Dienste         |                                           |                                    |              |  |  |
|----|-----------------------------------------------------|-------------------|-------------------------------------------|------------------------------------|--------------|--|--|
| ۷. |                                                     | Datei Aktion Ansi | cht ?                                     |                                    |              |  |  |
|    | suchen                                              |                   |                                           |                                    |              |  |  |
|    |                                                     | 🔍 Dienste (Lokal) | 🔅 Dienste (Lokal)                         |                                    |              |  |  |
|    |                                                     |                   | postgresql-x64-9.5                        | Name 🔺                             | Beschreibur  |  |  |
|    |                                                     |                   |                                           | 🏩 Plug & Play                      | Ermöglicht ( |  |  |
|    |                                                     |                   | Den Dienst beenden<br>Den Dienst anhalten | PnP-X-IP-Busenumerator             | Der PnP-X-E  |  |  |
|    |                                                     |                   | Den Dienst neu starten                    | postgresql-x64-9.5                 | Provides re  |  |  |
|    |                                                     |                   |                                           | RAS-Verbindungsverwaltung          | Verwaltet E  |  |  |
|    |                                                     |                   | Beschreibung:                             | Registrierungsdienst für Microsoft | Registriert  |  |  |
|    |                                                     |                   | Provides relational database storage.     | Remotedesktopdienste               | Ermoglicht E |  |  |
|    |                                                     |                   | 1                                         | Remote prozeduradi fur (RPC)       | Ermöglicht ( |  |  |
|    |                                                     |                   | 1                                         | Richtlinie zum Entfernen der Scma  | Lässt eine k |  |  |
|    |                                                     |                   | 1                                         | Richtlinie zem en en en der benann | Stellt einen |  |  |
|    |                                                     |                   | 1                                         | Routing und RAS                    | Bietet Rout  |  |  |
|    |                                                     |                   | 1                                         | RPC-Endpunktzuordnung              | Löst RPC-Si  |  |  |
|    |                                                     |                   | 1                                         | RPC-Locator                        | Unter Wind   |  |  |
|    |                                                     |                   |                                           | 🌺 Sekundäre Anmeldung              | Aktiviert da |  |  |
|    |                                                     |                   |                                           |                                    |              |  |  |
| 3. | Sofern sich der Dienst nicht im Zustand "Gestartet" |                   |                                           |                                    |              |  |  |
|    | hofindat dan Fintrag markiaran und dan Dianat       |                   |                                           |                                    |              |  |  |
|    | befindet, den Eintrag markieren und den Dienst      |                   |                                           |                                    |              |  |  |
|    | <b>N</b>                                            |                   |                                           |                                    |              |  |  |
|    | über Klick auf 🥤 starten.                           |                   |                                           |                                    |              |  |  |

#### Hinweis:

!\

Damit bei einem Neustart des Servers auch die PostgreSQL-Datenbank automatische gestartet wird, muss der Starttyp des Dienstes auf "Automatisch" konfiguriert sein. Ist dies nicht der Fall, kann es über die Eigenschaften des Dienstes geändert werden:

| algemein   Anme                                                                                                    | Iden   Wiederherstellung   Abhangigkeiten                           |  |  |
|----------------------------------------------------------------------------------------------------|---------------------------------------------------------------------|--|--|
| Dienstname:                                                                                                    | <u>rosoiresoireeeste</u>                                            |  |  |
| Anzeigename:                                                                                                    | postgresql-x64-9.5                                                  |  |  |
| Beschreibung:                                                                                                    | Provides relational database storage.                               |  |  |
| Pfad zur EXE-Da<br>"C:\Program File                                                                                                    | atei:<br>s\PostgreSQL\9.5\bin\pg_ctl.exe'' runservice -N ''postgres |  |  |
| Starttyp:                                                                                                    | Automatisch                                                         |  |  |
| Unterstützung be<br>Dienststatus:                                                                                                    | eim Konfigurieren der Startoptionen für Dienste                     |  |  |
| Starten                                                                                                    | Beenden Anhalten Fortsetzen                                         |  |  |
| Sie können die Startparameter angeben, die übernommen werden sollen,<br>wenn der Diemst von hier aus gestatet wird.<br>Startparameter: |                                                                     |  |  |

#### 7.1.1.2 Starten und Stoppen der Datenbank auf Linux-Systemen

| 1. | Nach der Installation prüfen, ob es ein Init-Skript auf dem<br>System gibt. Unter /etc/init.d muss eine Datei "post-<br>gresql-9.x" liegen | host:~ # ls /etc/init.d                |
|----|----------------------------------------------------------------------------------------------------|----------------------------------------|
| 2. | Prüfen, ob der gleichnamige Dienst läuft                                                                                                   | host:~ # service postgresql-9.5 status |
| 3. | Sollte der Dienst nicht gestartet sein (Status ist ungleich "running"), den Dienst starten                                                 | host:~ # service postgresql-9.5 start  |

#### 7.1.2 Starten und Stoppen des edoo<sup>900</sup>-Servers

Das Starten und Stoppen des **edoo**<sup>600</sup>-Servers auf den unterschiedlichen Betriebssystem-Plattformen ist im Installationshandbuch Schulträger (DSS) [R1] detailliert beschrieben.

Unter Windows kann der Server als Dienst gestartet und gestoppt werden.

edoo

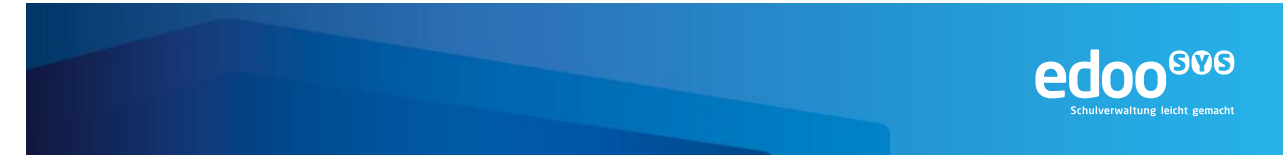

Unter Linux erfolgt der Start über den Aufruf der Datei "edoosys-server" im Installationsverzeichnis des DSS. Gestoppt wird der Server über ein Beenden des entsprechenden Prozesses über das Betriebssystem.

## 7.2 Betriebssystem-Updates

Gerade im Microsoft Windows Umfeld ist es sehr zu empfehlen regelmäßig Patches und Sicherheitsupdates einzuspielen. Patches können Verbesserungen, Erweiterungen oder Fehlerbeseitigungen von Programmen enthalten. Hierbei sind natürlich die Release Notes der einzelnen Patches gründlich zu lesen. Aus **edoo**<sup>900</sup> Sicht besonders relevant sind Patches, die die Java Laufzeitumgebung beeinflussen. In der Regel sind alle Patches vor dem Einspielen auf einem unabhängigen Testsystem zu verifizieren und nur bei Fehlerfreiheit auf den produktiven **edoo**<sup>900</sup>-Systemen zu installieren.

Tipp:

Vor dem Einspielen von Updates und Patches, sollte die **edoo**<sup>606</sup> Anwendung beendet werden (siehe Kapitel 7.1).

## 7.3 Update des Java Runtime Environment (JRE)

Die **edoo**<sup>900</sup>-Anwendung läuft innerhalb eines Java Runtime Environment (JRE). Letzteres wird also essenziell in der richtigen Version benötigt, damit die Anwendung fehlerfrei und stabil laufen kann. Hierzu ist unter den Linux-Betriebssystemen ein regelmäßiges Update des JRE notwendig:

| 1. | Das aktuelle JRE-Installationspaket auf der Herstellerseite herunterladen.                                                                                                    | <pre>http://www.oracle.com/technetwork/java/javas e/downloads</pre> |
|----|----------------------------------------------------------------------------------------------------|---------------------------------------------------------------------|
| 2. | Das Paket gemäß der Herstellerinformationen installieren                                                                                                    |                                                                     |
| 3. | Über Betriebssystemmechanismen sicherstellen, dass der Befehl "java" auf die aktuelle Version zeigt.                                                                                                    | host:~ #javaversion                                                 |
|    | <b>Tipp:</b><br>Dies unterscheidet sich von Distribution zu Distribution.<br>Unter Suse Linux Enterprise empfiehlt sich ein "update-<br>alternatives". Unter anderen Distributionen kann eine<br>Anpassung der PATH-Variable hilfreich sein. |                                                                     |

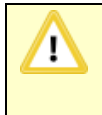

#### Hinweis:

Unter Windows darf das JRE **nicht** manuell aktualisiert werden. Hier wird die korrekte JRE-Version bei der Installation der **edoo**<sup>900</sup>-Software mit installiert.

## 7.4 Updates der Datenbank und der Anwendung

In den Release-Zyklen der **edoo**<sup>900</sup>-Anwendung, sollte eine Aktualisierung der Anwendung auf die aktuelle Version erfolgen (siehe Kapitel 4.2).

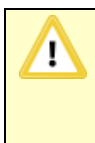

#### Hinweis:

Befindet sich die **edoo**<sup>600</sup>-Anwendung auf einem anderen Versionsstand als die zentralen Dienste (ZSS), so kann i.d.R. nicht mit diesen kommuniziert werden. Eine Aktualisierung nach dem Release einer neuen Version ist also meist dringend erforderlich.

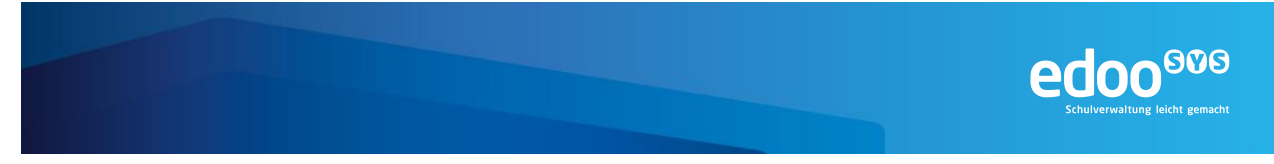

Eine regelmäßige Aktualisierung der Datenbankversion der PostgreSQL-Datenbank wird ebenfalls empfohlen. Die Aktualisierungszyklen sollten dabei den freigegebenen PostgreSQL-Versionen für die **edoo**<sup>000</sup>-Software entsprechen. Die Aktualisierung erfolgt manuell (siehe Kapitel 4.2.3).

## 7.5 Benutzerverwaltung

Für die Basisadministration eines **edoo**<sup>909</sup> -Systems kann die Benutzerverwaltung in zwei Kategorien eingeteilt werden. Auf der einen Seite betriebssystemspezifische Benutzer, auf der anderen Seite Benutzer in der **edoo**<sup>909</sup>-Anwendung selbst. Spezielle Benutzer auf Betriebssystemseite sind in der Regel bei größeren DSS-Installationen zu empfehlen. Dieses ist natürlich auch in Abhängigkeit mit der vorhandenen Infrastruktur und den organisatorischen Rahmenbedingen beim Betreiber zu sehen.

Für die Anwendung **edoo**<sup>900</sup> selbst, kann man verschiedene Administratoren für die betrieblichen Aspekte von **edoo**<sup>900</sup> unterscheiden. Diese Administratorenrollen müssen als organisatorische Rollen verstanden werden die für einen reibungslosen Betrieb von **edoo**<sup>900</sup> erforderlich sind.

edoo<sup>®®®</sup> -Administrator

Der **edoo**<sup>600</sup> -Administrator ist für die zentrale Verwaltung von **edoo**<sup>600</sup> zuständig. Zu seinen Aufgaben gehört die Pflege von **edoo**<sup>600</sup>, insbesondere die Erstellung und Pflege von Berichtsschablonen, Exportformatbeschreibungen, Zeugnisschablonen, Serienbriefen und Etiketten. Er verfügt zusätzlich über ein Plugin zum Veröffentlichen von diversen Anwendungsdaten.

Systemadministrator

Der Systemadministrator ist für übergreifende Fragen, z.B. zur Installation und Themen, die den edoo<sup>909</sup>-Server bzw. ZSS betreffen zuständig.

Schuladministrator

Der Schuladministrator kümmert sich um die Administration einer Schule (beinhaltet z.B. die Durchführung der Datenübernahme aus den Altsystemen und die Verwaltung der Benutzer der zugehörigen Schule).

Informationen zur Erstanmeldung sind im Installationshandbuch des edoo<sup>900</sup>-Servers [R1] beschrieben.

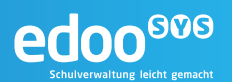

## 8 Bekannte Fehler und Probleme

## 8.1 Betriebssystem

## 8.2 PostgreSQL-Datenbank

#### 8.2.1 edoo<sup>®®</sup>-Server kann sich nicht mit der PostgreSQL-Datenbank verbinden

Kann sich der **edoo**<sup>909</sup>-Server nicht gegen die Datenbank verbinden, so ist i.d.R. die Netzwerkverbindung der beiden Komponenten gestört. In diesem Fall sollten folgende Punkte geprüft werden:

- **Netzwerkkabel** (sind alle Kabel korrekt angeschlossen?)
- **Netzwerkverbindung** (haben Client und Server die korrekte Netzwerkkonfiguration, z.B. IP-Adressen?)
- Erreichbarkeit des jeweils anderen Systems (kann vom Client aus der Server "gepingt" werden und umgekehrt?)
- **Komponenten** (laufen beide Komponenten, ist also insbesondere die PostgreSQL-Datenbank im Zustand "gestartet"?)
- **Firewall zwischen den Systemen und Systemfirewall** (ist der Port 8765, der für die Kommunikation verwendet wird, auf allen Firewalls freigegeben?)

In jedem Fall sollten zur Eingrenzung des Fehlers die Protokolle des **edoo**<sup>606</sup>-Servers (siehe Kapitel 6.4.1) und der PostgreSQL-Datenbank (siehe Kapitel 6.3.2) eingesehen und auf Fehlermeldungen hin geprüft werden.

## 8.3 edoo<sup>606</sup>-Anwendung

#### 8.3.1 edoo<sup>909</sup>-Server startet nicht

Startet der **edoo**<sup>909</sup>-Server nicht, so sollten zunächst die Log-Dateien (siehe Kapitel 6.4.1) geprüft werden, diese geben i.d.R. Aufschluss über den Grund. Häufige Fehlerursachen sind:

- JRE: Der Server verwendet zum Starten ein falsches Java Runtime Environment (JRE). Dieses muss ggf. aktualisiert oder angepasst werden.
- Konfigurationsdateien verändert: Der Server hat Manipulationen an den Konfigurationsdateien festgestellt. Diese müssen rückgängig gemacht werden.
- Nicht freigegebene Datenbankversion: Der Server hat eine Datenbankversion vorgefunden, die nicht den vorgegebenen Versionen entspricht. Diese muss durch eine freigegebene Version ersetzt werden.

Zur Behebung des Problems sind die Fehlerursache zu beseitigen und anschließend ein erneuter Start des Servers zu versuchen.

#### 8.3.2 edoo<sup>909</sup>-Client kann sich nicht zum edoo<sup>909</sup>-Server verbinden

Kann sich der **edoo**<sup>606</sup>-Client nicht gegen den passenden Server verbinden, so ist i.d.R. die Netzwerkverbindung der beiden Komponenten gestört. In diesem Fall sollten folgende Punkte geprüft werden:

- Netzwerkkabel (sind alle Kabel korrekt angeschlossen?)
- **Netzwerkverbindung** (haben Client und Server die korrekte Netzwerkkonfiguration, z.B. IP-Adressen?)
- Erreichbarkeit des jeweils anderen Systems (kann vom Client aus der Server "gepingt" werden und umgekehrt?)

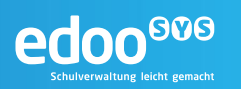

- Komponenten (laufen beide Komponenten, ist also insbesondere der edoo<sup>909</sup>-Server im Zustand "gestartet"?)
- **Firewall zwischen den Systemen und Systemfirewall** (ist der Port 8765, der für die Kommunikation verwendet wird, auf allen Firewalls freigegeben?)

In jedem Fall sollten zur Eingrenzung des Fehlers die Protokolle des **edoo**<sup>600</sup>-Clients und des **edoo**<sup>600</sup>-Servers (siehe Kapitel 6.4.1) eingesehen und auf Fehlermeldungen hin geprüft werden. Die Protokolle des **edoo**<sup>600</sup>-Clients befinden sich im Unterverzeichnis "log" seines Installationsverzeichnisses auf dem Client-Rechner.

#### 8.3.3 edoo<sup>000</sup>-Server kann sich nicht mit ZSS verbinden

Kann sich der **edoo**<sup>606</sup>-Server nicht gegen den zentralen Schulverwaltungsserver (ZSS) verbinden, so ist i.d.R. die Netzwerkverbindung der beiden Komponenten gestört. In diesem Fall sollten folgende Punkte geprüft werden:

- **Netzwerkkabel** (sind alle Kabel korrekt angeschlossen?)
- **Netzwerkverbindung** (ist die Netzwerkkonfiguration, z.B. IP-Adressen, des **edoo**<sup>900</sup>-Servers korrekt?)
- Erreichbarkeit des jeweils anderen Systems (kann vom edoo<sup>909</sup>-Server aus der ZSS "gepingt" werden bzw. ist dessen URL erreichbar?)
- Komponenten (laufen beide Komponenten, ist also insbesondere der edoo<sup>909</sup>-Server im Zustand "gestartet"?)
- **Firewall zwischen den Systemen und Systemfirewall** (ist der Port, der für die Kommunikation verwendet wird, auf allen Firewalls freigegeben?)

In jedem Fall sollten zur Eingrenzung des Fehlers die Protokolle des **edoo**<sup>600</sup>-Servers (siehe Kapitel 6.4.1) eingesehen und auf Fehlermeldungen hin geprüft werden.

#### 8.3.4 Replikation einer Schule des edoo<sup>600</sup>-Servers schlägt fehl

Ein Fehlschlag der Replikation des edoo<sup>900</sup>-Servers äußert sich i.d.R. in folgender Fehlermeldung:

| Replikati | onsserver                                                 |
|-----------|-----------------------------------------------------------|
|           | Der Replikationsserver ist vorübergehend nicht erreichbar |
|           | ОК                                                        |

Tritt diese bei einem Replikationsversuch auf, ist zunächst zu prüfen, ob der betreffende Server direkt mit dem zentralen Replikationsserver oder aber mit einem kaskadierten Replikationsserver verbunden wird. Hierfür kann die URL des Replikationsservers aus den Konfigurationsdateien "config.ini" bzw. "config.local.ini" verwendet werden (siehe Kapitel 5.3.1).

In beiden Fällen sollten folgende Punkte geprüft werden:

- **Netzwerkkabel** (sind alle Kabel korrekt angeschlossen?)
- **Netzwerkverbindung** (haben Client und Server die korrekte Netzwerkkonfiguration, z.B. IP-Adressen?)
- Erreichbarkeit des jeweils anderen Systems (kann vom edoo<sup>909</sup>-Server aus der Replikationsserver "gepingt" werden?)
- Firewall zwischen den Systemen und Systemfirewall (ist der Port 8765, der für die Kommunikation verwendet wird, auf allen Firewalls freigegeben?)

Kann der Fehler reproduziert, jedoch die Ursache nicht festgestellt werden, so ist der Support der Anwendung zu kontaktieren.

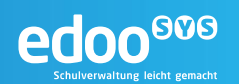

## 9 Sicherung und Wiederherstellung

In den folgenden Kapiteln werden zum einen die Ausfallrisiken des **edoo**<sup>900</sup>-Servers und der zugehörigen Datenbestände und die jeweils verfolgte Sicherungs- und Wiederherstellungsstrategie erläutert (siehe Kapitel 9.1). Zum anderen werden die einzelnen technischen Mechanismen und ihre Einrichtung beschrieben, die im Rahmen der Strategien zum Einsatz kommen (siehe Kapitel 9.2).

## 9.1 Sicherungs- und Wiederherstellungsstrategie

#### 9.1.1 Systemausfall

Bei einem Ausfall des gesamten Systems werden die einzelnen Komponenten Betriebssystem, Datenbank und **edoo**<sup>909</sup>-Server nach dem Installationshandbuch neu installiert.

#### Hinweis:

!\

Der neu installierte **edoo**<sup>909</sup>-Server muss in seiner Version dem **edoo**<sup>909</sup>-Server entsprechen, unter dem das einzuspielende Backup der Datenbank erstellt wurde.

Wurde also seit dem letzten Backup ein Update des **edoo**<sup>909</sup>-Servers gemacht, so muss die "alte" Version installiert werden, damit die Version des Servers zum Stand der Datenbank passt.

Um eine identische Konfiguration des Systems gewährleisten zu können, wird bei der Installation die Installationsdokumentation berücksichtigt, die während der ursprünglichen Installation erstellt wurde (siehe [R1]).

Anschließend wird eine Vollsicherung der Datenbank in das System eingespielt (siehe Kapitel 0). Wurde eine veraltete Version des **edoo**<sup>600</sup>-Servers verwendet (siehe Hinweisbox), so wird danach eine Aktualisierung des Servers vorgenommen (siehe Kapitel 4.2.1).

Anschließend kann bei Bedarf und bei getätigter Replikationssicherung, eine Rücksicherung dieser erfolgen (siehe Kapitel 9.2.1.2).

#### 9.1.2 Ausfall der Datenbank

Bei einem Ausfall der Datenbank wird analog zum Systemausfall (siehe Kapitel 9.1.1) vorgegangen. Auf eine Neuinstallation des **edoo**<sup>900</sup>-Servers kann dabei verzichtet werden, sofern sich die Einstellungen zur Verbindung mit der Datenbank durch deren Neuinstallation nicht ändern (Datenbank-Host, -Port, - User, -Passwort, -Name) und die Version des **edoo**<sup>900</sup>-Servers zum Stand der Datenbank passt.

#### 9.1.3 Korrupte Daten

Durch Benutzer- oder Anwendungsfehler kann es zu korrupten Datenbeständen kommen, bspw. durch falsche Eingaben bei der Erfassung von Daten. In diesem Fall wird der letzte fehlerfreie Stand einer Datensicherung wieder in das laufende System eingespielt. Dabei werden je nach Ausmaß des Fehlers entweder nur die Datenbestände einer einzelnen Schule oder aber des gesamten **edoo**<sup>900</sup>-Servers auf einen alten Stand zurückgesetzt.

Im ersten Fall kann der Stand auf dem Replikationsserver (siehe Kapitel 9.2.1.2) zur Wiederherstellung verwendet werden.

Muss der Datenbestand des gesamten Servers wiederhergestellt werden, so sollte eine Vollsicherung der Datenbank eingespielt werden (siehe Kapitel 9.2.2.1).

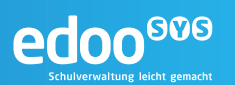

## 9.2 Sicherungs- und Wiederherstellungsarten

#### 9.2.1 Replikation

Die Sicherung und Rücksicherung über den Replikationsmechanismus erfolgt je Schule. Dabei werden die Daten einer Schule an einen Replikationsserver übertragen und können von diesem bei Bedarf auf den jeweiligen DSS zurückgeholt werden. Die Sicherung erfolgt zeitgesteuert und kann durch die Schule selbst über den **edoo**<sup>909</sup>-Client gesteuert werden. Voraussetzung ist lediglich, dass auf dem **edoo**<sup>909</sup>-Server ein Replikationsserver konfiguriert ist (siehe Kapitel 5.3.1). Ebenso kann eine Rücksicherung der Daten durch die Schule über den **edoo**<sup>909</sup>-Client initiiert werden.

#### Hinweis:

!

Die Replikation der Schuldaten bietet keine Wiederherstellungsmöglichkeit im eigentlichen Sinne. Für die Rücksicherung ist es unbedingte Voraussetzung, dass die Schule auf dem jeweiligen DSS bereits angelegt und aktiv ist. Somit kann bei einem Systemausfall oder einem Ausfall der Datenbank das System nicht ausschließlich über die Replikation wiederhergestellt werden. Hierzu werden weitere Sicherungsmechanismen benötigt.

Die Replikationssicherung muss in der Konfigurationsdatei config.local.ini aktiviert und konfiguriert werden. Dies geschieht über die Parameter (siehe Kapitel 5.3.1):

- remote.server.url
- remote.server.keystore
- remote.server.keystore.password
- remote.server.keystore.type
- replication.server.url
- replication.server.cleanup

#### 9.2.1.1 Erstellen einer Replikations-Sicherung

Das Erstellen einer Replikations-Sicherung wird über den **edoo**<sup>900</sup>-Client konfiguriert. Es kann entweder manuell einmalig erfolgen oder aber regelmäßig in festgelegten Zyklen.

#### 9.2.1.1.1 Automatische Replikationssicherung (zyklisch)

Um eine regelmäßige Replikation einzurichten, muss zunächst eine Anmeldung im **edoo**<sup>909</sup>-Client erfolgen. Der angemeldete Benutzer braucht mindestens die Rechte eines Systemadministrators.

| 1. | Den <b>edoo</b><br>gramme >  | <sup>909</sup> -Client über das Startmenü > Alle Pro-<br>edoosys > edoosys Client starten.                                                                    | 🗼 edoosys<br>🧧 edoosys (          | Client                               |
|----|------------------------------|----------------------------------------------------------------------------------------------------|-----------------------------------|--------------------------------------|
| 2. | Am <b>edoo</b><br>Passwort e | <sup>909</sup> -Client anmelden. Hierzu Benutzer und<br>eingeben und auf "Anmelden" klicken                                                                   | e edoo.sys Anmeldung V<br>Willkom | rersion 0.96.1027_028_07_rp          |
|    |                              | Hinweis:<br>Der Benutzer benötigt für die Einrichtung<br>der Replikationssicherung mindestens<br>die Rechte eines Schuladministrators<br>(siehe Kapitel 7.5). | Benutzerkennung<br>Passwort       | (Client) Aktuelles Datum: 23.09.2016 |

| 3. | Die Replikationseinstellungen über "Datei" > "Verwal-<br>tung" > "Sicherung" > "Replikationseinstellungen ver-<br>walten" öffnen                                                                                                    | Construction 0.96.1027_028_07_rp         Detei       Auswertungen         Schulische Daten         Gebäude, Raume, Inventer         Wertwittungen         Benutzer øbmelden         edoo.sys beenden         Benutzer øbmelden         Benutzer øbmelden         Benutz |
|----|----------------------------------------------------------------------------------------------------|----------------------------------------------------------------------------------------------------|
| 4. | Im sich öffnenden Einstellungsfenster die Optionen für<br>die Replikation setzen.<br>Es ist empfohlen täglich eine Replikationssicherung zu<br>erstellen und diese nachts, außerhalb der Benutzerak-<br>tivitäten durchzuführen. Die Anmeldedaten am Replika-<br>tionsserver entsprechen denen, die zuvor am ZSS für<br>die Replikation erstellt wurden. | Replikationszeitpunkt     Wochentag Montag W Uhrzeit 00:00     Replikationsuser     User 0901-70005_IGS Passwort     Speichern Abbrechen                                                                                                    |
| 5. | Das Fenster mit "Speichern" schließen.                                                                                                    |                                                                                                    |
| 6. | [optional] Zum Testen der Verbindung eine einmalige<br>Replikations-Sicherung erstellen (siehe Kapitel<br>9.2.1.1.2).                                                                                                    |                                                                                                    |

## 9.2.1.1.2 Manuelle Replikations-Sicherung (einmalig)

Um eine einmalige Replikation durchzuführen, muss zunächst eine Anmeldung im **edoo**<sup>900</sup>-Client erfolgen. Der angemeldete Benutzer braucht mindestens die Rechte eines Systemadministrators.

| 1. | Den <b>edo</b><br>gramme > | <sup>900</sup> -Client über das Startmenü > Alle Pro-<br>edoosys > edoosys Client starten.                                                                                                    | edoosys edoosys Client                                                                                                    |
|----|----------------------------|----------------------------------------------------------------------------------------------------|----------------------------------------------------------------------------------------------------|
| 2. | Am <b>edoc</b><br>Passwort | <sup>909</sup> -Client anmelden. Hierzu Benutzer und<br>eingeben und auf "Anmelden" klicken                                                                                                    | edoo.sys Anmeldung Version 0.96.1027_028_07_rp                                                                                                    |
|    |                            | Hinweis:<br>Der Benutzer benötigt für die Einrichtung<br>der Replikationssicherung mindestens<br>die Rechte eines Schuladministrators<br>(siehe Kapitel 7.5).                                                                                            | (Client) Aktuelles Datum: 23.09.2016 Benutzerkennung Passwort Anmelden Abbrechen                                                                                                    |
| 3. | Die manue<br>"Sicherung    | elle Replikation über "Datei" > "Verwaltung" ><br>g" > "Replikation erstellen" starten.                                                                                                    | edoo.sys - Version 0.96.1027,028_07_rp<br>Datei Auswertungen Fenster Hilfe<br>Schulische Daten<br>Sebäude, Räume, Inventar<br>Verwaltung<br>Verwaltung<br>Mensterverwaltung<br>Schulische Fallenverwaltung<br>Mensterverwaltung<br>Schulische Fallenverwaltung<br>Mensterverwaltung<br>Mensterverwaltung |
|    | $\wedge$                   | Hinweis:                                                                                                    | Benutzer abmelden  Passwort ändern  do og ge beenden  All 54 Datempriffung                                                                                                    |
|    | <u> </u>                   | Sollte an dieser Stelle die Warnmeldung<br>"Der Replikationsserver ist vorüberge-<br>hend nicht erreichbar" auftreten, so wird<br>keine Sicherung erstellt. Diese muss<br>dann zu einem späteren Zeitpunkt wie-<br>derholt werden (siehe Kapitel 8.3.4). | 20015/16       Jestificituding         20015/16       Berichtsbibliothek         20015/16       Berichtsbibliothek         20015/16       Scheitstellen         Scheitstellen       Replikation estellen         Scheitstellen       Informationen zur Replikation         Vollständige Datensicherung       Berutzreinstellungen zurgicketzen                                                                                                    |

edoo®®®

|    |                                                                    | edoo <sup>909</sup><br>Schulverwaltung leicht gemacht                                                                                                    |
|----|--------------------------------------------------------------------|----------------------------------------------------------------------------------------------------|
| 4. | Aus der geöffneten Liste die zu replizierende Schule<br>auswählen. | Schule auswählen       X         Schulnr.       Art       Schule       Replication         10435       GS       Friedrich-Wi n.v.         31583       FOES       Schule an d n.v.         40175       GRS+       Grund- und n.v.         40252       RS+       Marion-Don n.v.         40822       RS+       FOS       FOS         50001       GY       Affred-Delp n.v.         50013       GY       Affred-Delp n.v.         500304       GY       Bitchoffiche n.v.         50057       GY       Edith-Stein n.v.         50000       KLAGY       Ketteler-Koll n.v.         50000       KLAGY       Statliches n.v.         63605       BBS       Augustin-Vin n.v.         63605       BBS       Berufsbilde n.v.         700051       IGS       Integrierte n.v.         90411       GS       Grundrichul n.v.         OK       Abbrechen |
| 5. | Die Replikation wird gestartet.                                    | Replikation wird durchgeführt                                                                                                    |
| 6. | Nach erfolgter Replikation die Erfolgsmeldung mit "OK" bestätigen. | Replikation durchgeführt                                                                                                    |

## 9.2.1.2 Wiederherstellung der Schuldaten aus einer Replikations-Sicherung

Um eine Replikation auf den DSS rückzusichern, muss zunächst eine Anmeldung im edoo<sup>600</sup>-Client erfolgen. Der angemeldete Benutzer braucht mindestens die Rechte eines Systemadministrators.

| 1. | Den <b>edoo</b> <sup>900</sup> -Client über das Startmenü > Alle<br>Programme > edoosys > edoosys Client starten.                                                  | edoosys edoosys Client                                                                                                    |
|----|----------------------------------------------------------------------------------------------------|----------------------------------------------------------------------------------------------------|
| 2. | Am <b>edoo</b> <sup>909</sup> -Client anmelden. Hierzu Benutzer<br>und Passwort eingeben und auf "Anmelden" kli-<br>cken                                           | Willkommen bei edoo 906                                                                                                    |
|    | Hinweis:<br>Der Benutzer benötigt für die Ein-<br>richtung der Replikationssicherung<br>mindestens die Rechte eines<br>Schuladministrators (siehe Kapitel<br>7.5). | (Client) Aktuelles Datum: 23.09.2016 Benutzerkennung Passwort Anmelden Abbrechen                                                                                                    |
| 3. | Die Rücksicherung der Replikation über "Datei" ><br>"Verwaltung" > "Rücksichern" > "Rücksicherung<br>vom Replikationsserver" starten.                              | edoc.sys - Version 0.96.1027_028.07_rp          Datei       Auswertungen         Echlücke Daten       s Schuljahr 2015/16         Gebäude, Räume, Inventar          edoc.sys benden          Verweitung          edoc.sys benden          Benutzer abmelden           edoc.sys benden          20115/16          Wetelisten          Berutzer abmelden           edoc.sys benden          20115/16          Wetelisten          Berutzer abmelden           edoc.sys benden          Berutzer abmelden           edoc.sys benden          Berutzer abmelden           edoc.sys benden          Berutzer abmelden           edoc.sys benden          Berutzerserwaltung           Schnittstellen          Berutzerserwaltung           Berutzererwaltung          Berutzerserwaltung           Schnittstellen          Berutzerserwaltung           Berutzerserwaltung          Auswahlfilterbibliothek           Auswahlfilterbibliothek          Auswahlfilterbibliothek           Auswahlfilterbibliothek          Auswahlfilterbibliothek           Anwendugnguidaten a |

| 4. | Aus der geöffneten Liste die rückzusichernde    | Schule auswählen                                                  |                   |                 |               |                                             |
|----|-------------------------------------------------|-------------------------------------------------------------------|-------------------|-----------------|---------------|---------------------------------------------|
|    | Schule auswählen.                               | Schulpr,                                                          | Art               | Schule          | Replication   | (B)                                         |
|    |                                                 | 10435                                                             | GS                | Friedrich-Wi.   | . v.          |                                             |
|    |                                                 | 31583                                                             | FOES              | Schule an d     | n.v.          |                                             |
|    | A                                               | 40175                                                             | GRS+              | Grund- und      | . n.v.        |                                             |
|    | Hinweis:                                        | 40252                                                             | RS+               | Marion-Dön      | . n.v.        |                                             |
|    |                                                 | 40822                                                             | RS+FOS            | FOS an Real     | . n.v.        |                                             |
|    | Es konnen nur Schulen ruckgesi-                 | 40822                                                             | RS+               | Realschule      | n.v.          |                                             |
|    | chert werden, die bereits repliziert            | 50001                                                             | GY                | Alfred-Delp     | . n.v.        |                                             |
|    | wurden, d.h. deren Status bei                   | 50014                                                             | GY                | Bischöfliche    | . n.v.        |                                             |
|    | Devikation" slaich w " ist                      | 50030                                                             | GY                | Priv. Bischöf   | . n.v.        |                                             |
|    | "Repikation gleich "v. ist.                     | 50057                                                             | GY                | Edith-Stein     | . n.v.        |                                             |
|    |                                                 | 59000                                                             | KLAGY             | Staatlichac     | . n.v.        |                                             |
|    |                                                 | 60003                                                             | RES               | Augustin-Vi     | n.v.          |                                             |
|    |                                                 | 63605                                                             | BBS               | Berufsbilde     | n.v.          |                                             |
|    |                                                 | 70005                                                             | IGS               | Integrierte     | n.v.          |                                             |
|    |                                                 | 70051                                                             | IGS               | Integrierte     | n.v.          |                                             |
|    |                                                 | 99011                                                             | 65                | Grundschul      | n.v.          | <u>×</u>                                    |
|    |                                                 |                                                                   | OK                | Abbreche        | _             |                                             |
|    |                                                 |                                                                   |                   | Abbreche        |               |                                             |
| ~  | Dei der felgenden Wernmeldung insbesendere      | (                                                                 |                   |                 |               |                                             |
| э. | bei der folgenden wanmeldung insbesondere       | warnninwei                                                        | s                 |                 |               |                                             |
|    | prüfen, ob das korrekte Datum für die rückzusi- | Das Einspielen einer Sicherung überschreibt Ihre aktuellen Daten! |                   |                 |               |                                             |
|    | chernde Replikation gewählt wurde.              | U 🚺 🐝                                                             | Vollen Sie Ihre I | Daten mit den D | aten der letz | ten Replikation vom 23.09.2016 überschreibe |
|    |                                                 |                                                                   |                   |                 |               |                                             |
|    | Dann die Warnmeldung mit "Ja" bestätigen.       |                                                                   | Ja Nein           |                 |               |                                             |
|    |                                                 |                                                                   |                   |                 |               |                                             |
| 6  | Die Rücksicherung wird gestartet                |                                                                   |                   | 2.13            | 1.21          |                                             |
| 0. | Bio reaction of any wird good real              |                                                                   |                   |                 |               |                                             |
|    |                                                 | Rücksich                                                          | nerung vom R      | eplikationsser  | ver wird du   | ırchgeführt 📃 💶                             |
|    |                                                 |                                                                   |                   |                 |               |                                             |
|    |                                                 |                                                                   |                   |                 |               |                                             |
| 7. | Nach erfolgter Rücksicherung die Erfolgsmel-    | Rücksicherung durchgeführt                                        |                   |                 |               |                                             |
|    | dung mit "OK" bestätigen.                       |                                                                   |                   |                 |               |                                             |
|    |                                                 |                                                                   |                   |                 |               |                                             |
|    |                                                 |                                                                   | Rücksicher        | rung vom Rep    | olikationss   | server wurde erfolgreich durchgefüh         |
|    |                                                 |                                                                   |                   |                 |               |                                             |
|    |                                                 |                                                                   |                   |                 | OK            |                                             |
|    |                                                 |                                                                   |                   |                 |               |                                             |
|    |                                                 | <u></u>                                                           |                   |                 |               |                                             |

## 9.2.2 Vollsicherung der Datenbank

Um die vom **edoo**<sup>®®</sup>-Server verwendete PostgreSQL-Datenbank zu sichern, kann auf deren interne Sicherungstools zurückgegriffen werden:

- pg\_dump
- pg\_dumpall
- pg\_restore

Diese werden bei der Installation der Datenbank mitinstalliert und bringen alle Funktionen mit, die für ein Backup und eine Wiederherstellung der Datenbank benötigt werden.

Um eine regelmäßige Vollsicherung der Datenbank zu erstellen, kann außerdem auf die Betriebssystemmechanismen

- Aufgabenplanung (Windows-Systeme)
- Cron (Linux-Systeme)

zurückgegriffen werden.

ŗ

#### Hinweis:

Die Vollsicherung einer Datenbank dient nur zur Wiederherstellung eines DSS nach einem Systemausfall. Diese erfolgt nach dem Neuaufsetzen des System selbst immer in 2 Schritten:

- 1. Einspielen der letzten Vollsicherung der Datenbank (siehe Kap. 9.2.2.1)
- 2. Rücksichern des aktuellen Replikationsdatenbestandes (siehe Kap. 9.2.1.2)

edoo®®®

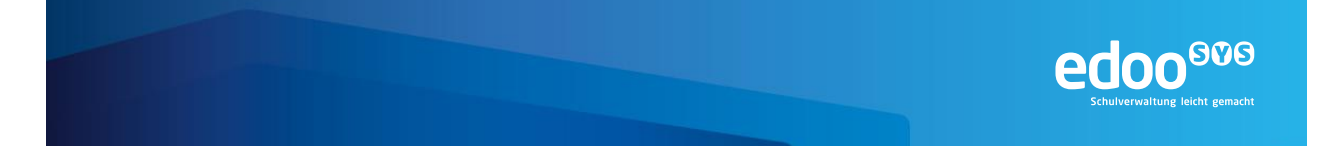

**Achtung:** explizit ist es nach einer Aktivierung des Replikationsmechanismus (siehe Kap. 9.2.1.1) nicht mehr möglich eine "lokale Rücksicherung" durchzuführen. Rücksicherung können dann nur noch mittels des Replikationsmechanismus erfolgen (siehe Kap. 9.2.1.2).

#### 9.2.2.1 Erstellen einer Vollsicherung der Datenbank

Eine Vollsicherung der Datenbank wird insbesondere im Katastrophenfall, d.h. bei einem vollständigen Ausfall des **edoo**<sup>960</sup>-Servers benötigt, um diesen wiederherzustellen. Darüber hinaus kann sie beispielsweise beim Umzug der Datenbank auf einen anderen Datenbank-Server eingesetzt werden.

#### 9.2.2.1.1 Manuelle Vollsicherung der Datenbank (einmalig)

Die Vollsicherung der Datenbank erfolgt über das PostgreSQL-eigene Tool "pg\_dumpall", das mit der PostgreSQL-Datenbank mitgeliefert wird. Das Tool findet sich im Unterverzeichnis "bin" des Installationsverzeichnisses der PostgreSQL-Datenbank und wird über die Kommandozeile (Bash, Shell, Eingabeaufforderung) aufgerufen.

Das Tool bietet die Möglichkeit die vollständige Datenbank des **edoo**<sup>909</sup>-Servers sowie alle angelegten Benutzer etc. zu sichern.

#### Tipp:

!\

Um nur die eigentliche Datenbank des **edoo**<sup>900</sup>-Servers zu sichern, kann stattdessen das Tool "pg\_dump" verwendet werden. Für eine schnelle Wiederherstellung oder Migration bietet es sich aber an, den gesamten Datenbank-Cluster zu sichern.

Um sich alle relevanten Parameter des Tools anzeigen zu lassen, kann das Tool mit der Hilfe-Option aufgerufen werden:

pg\_dumpall --help

Um eine Standard-Vollsicherung durchzuführen, ist es ausreichend, das Tool mit den zu verwendenden Verbindungsparametern für die Datenbank aufzurufen. Darüber hinaus ist es sinnvoll, das Zielverzeichnis bzw. den Namen der Backup-Datei anzugeben:

pg\_dumpall -U postgres -w -h localhost -p 5432 -f .\backups\full.bak

Da "pg\_dumpall" kein Passwort mitgegeben werden kann, muss dieses in einer Datei" pgpass.conf" abgelegt werden, damit die Verbindung zur Datenbank automatisch funktioniert. Die Datei hat folgenden Inhalt:

hostname:port:database:username:password

Um sich auf dem PostgreSQL-Server mit allen Datenbanken (dies ist für "pg\_dumpall" notwendig) mit dem User "postgres" und dem Passwort "admin123" zu verbinden, wird also folgender Inhalt in die Datei eingefügt:

localhost:5432:\*:postgres:admin123

Die pgpass-Datei wird unter einem Pfad des Benutzers abgelegt, unter dem die Sicherung mit "pg\_dumpall" ausgeführt wird, mit dem das Tool also aufgerufen wird, dies ist:

- Unter Windows: %APPDATA%\postgresql\pgpass.conf
- Unter Linux: ~/.pgpass

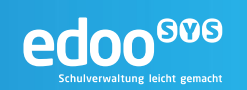

## 9.2.2.1.2 Regelmäßige Vollsicherung der Datenbank (zyklisch) unter Windows

Unter den Windows-Betriebssystemen kann die systemeigene "Aufgabenplanung" eingesetzt werden, um eine regelmäßige Vollsicherung der Datenbank zu erstellen.

Hierfür sollte ein ausführbares Skript erstellt und auf dem Server abgelegt werden, das eine Sicherung über "pg\_dumpall" durchführt. Ein Beispiel-Skript findet sich in den Anlagen.

#### Hinweis:

!\

Wie auch bei der manuellen Sicherung, benötigt der Benutzer, unter dem die Aufgabe, in der "pg\_dumpall" aufgerufen wird, ausgeführt wird, eine pgpass-Datei mit den Verbindungsdaten zur Datenbank (siehe Kapitel 9.2.2.1.1).

Um eine solche geplante Aufgabe anzulegen, muss zunächst die Windows-Aufgabenplanung geöffnet werden.

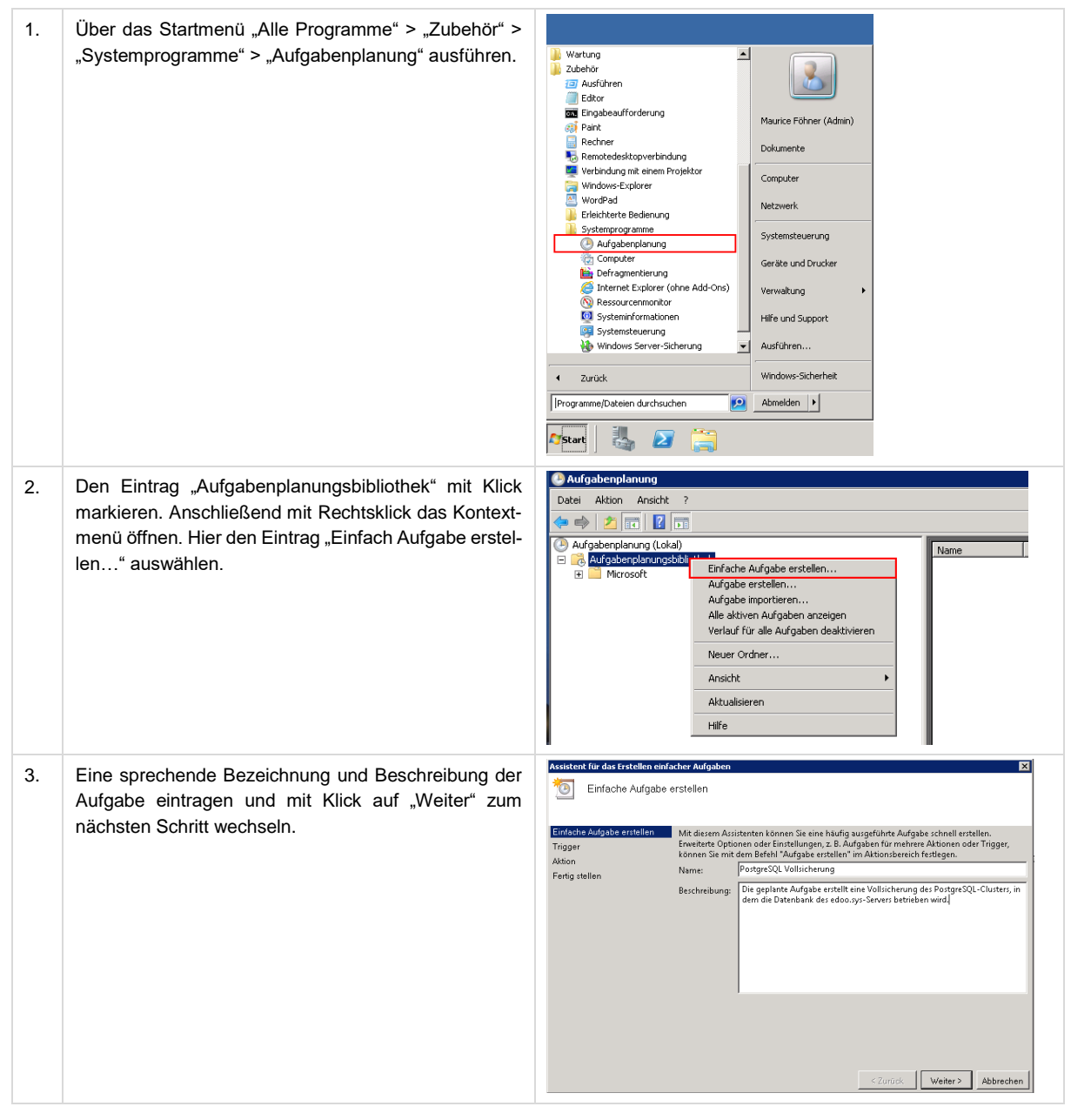

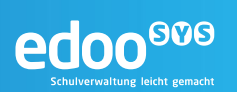

| 4. | Die Häufigkeit der Ausführung auswählen und mit Klick<br>auf "Weiter" zum nächsten Schritt wechseln.<br><b>Tipp:</b><br>In der Regel ist eine wöchentliche Vollsicherung<br>des DB-Clusters ausreichend, sofern zusätzlich auf<br>weitere Sicherungs-Mechanismen wie bspw. die<br>Replikation zurückgegriffen wird. | Austrent für das tirstellen einfacher Aufgaben       X <sup>Magabentringger        Aufgabe erstellen          Einfache Aufgabe erstellen        Wann soll die Aufgabe gestantet werden?          Tingger        Taglich          Wochentlich        Mondatich          Aufig abellen        Mondatich          Fertig stellen           <sup>Magabentringen</sup> <sup>G</sup> Beim Namt des Computers           <sup>G</sup> Bei Protokollierung eines bestimmten Ereignisses    </sup>                                                                                                    |
|----|----------------------------------------------------------------------------------------------------|----------------------------------------------------------------------------------------------------|
| 5. | Den Zeitpunkt der regelmäßigen Sicherung festlegen<br>und mit Klick auf "Weiter" zum nächsten Schritt wech-<br>seln.<br><b>Tipp:</b><br>Für die Sicherung werden Zeitpunkte empfohlen, an<br>denen das System wenig verwendet wird, bspw. der<br>Sonntag.                                                           | Assistent für das Erstellen einfacher Aufgaben     Image: Construction of the synch.       Iniger     Start: 21.09.2016     05:27:58     Image: Construction of the synch.       Trigger     Wochentlich     Jede     Woche wiederholen am:       Aktion     Fertig stellen     Sonntag     Montag     Dienstag       Fertig stellen     Image: Sonntag     Montag     Mitwoch       Image: Construction     Image: Sonntag     Mitwoch       Image: Construction     Image: Sonntag     Mitwoch       Image: Construction     Image: Sonntag     Mitwoch       Image: Construction     Image: Sonntag     Mitwoch       Image: Construction     Image: Construction     Sonntag       Image: Construction     Image: Construction     Sonntag                                                                                                    |
| 6. | Als Aktion "Programm starten" auswählen und mit Klick<br>auf "Weiter" zum nächsten Schritt wechseln.                                                                                                    | Assistent für das Erstellen einfacher Aufgaben       Image       Einfache Aufgabe erstellen       Trigger       Welche Aktion soll von der Aufgabe ausgeführt werden?       Wochentlich       Ation       Programm staten       Ferlig stellen       © Meldung anzeigen                                                                                                    |
| 7. | Unter "Programm/Skript" über den Button "Durchsu-<br>chen" das abgelegte Skript auswählen, das eine Vollsi-<br>cherung der Datenbank erstellt. Mit Klick auf "Weiter"<br>und auf "Fertig stellen" den Assistenten beenden.                                                                                          | Assistent für das trätellen einfacher Aufgaben     Image: Constant of the second second |

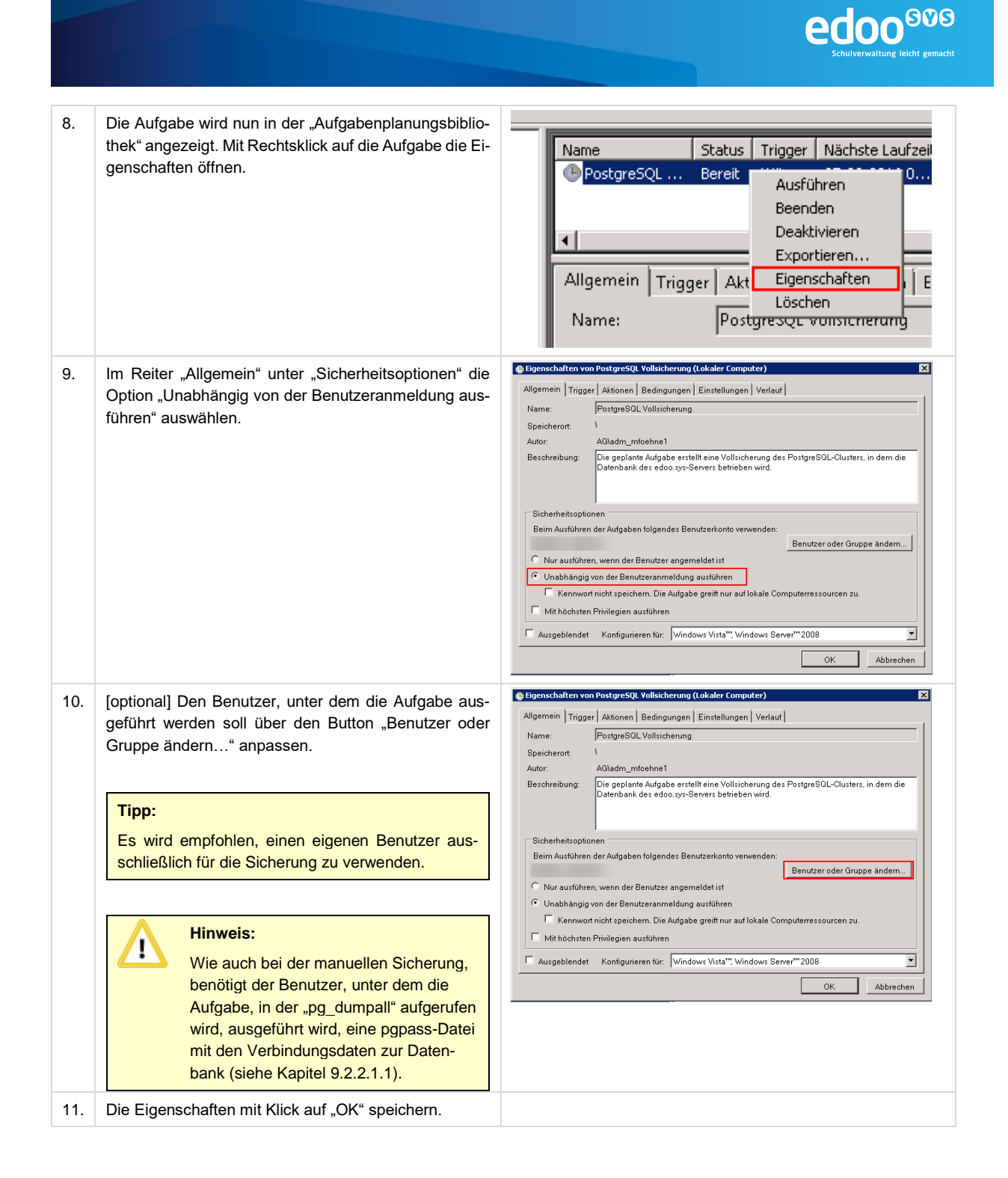

#### 9.2.2.1.3 Regelmäßige Vollsicherung der Datenbank (zyklisch) unter Linux

Unter den Linux-Betriebssystemen kann das cron-System verwendet werden, um eine regelmäßige Vollsicherung der Datenbank zu erstellen.

Hierfür sollte ein ausführbares Skript erstellt und auf dem Server abgelegt werden, das eine Sicherung über "pg\_dumpall" durchführt. Ein Beispiel-Skript findet sich in den Anlagen.

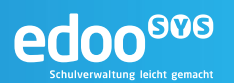

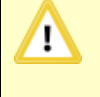

#### Hinweis:

Wie auch bei der manuellen Sicherung, benötigt der Benutzer, unter dem die Aufgabe, in der "pg\_dumpall" aufgerufen wird, ausgeführt wird, eine pgpass-Datei mit den Verbindungsdaten zur Datenbank (siehe Kapitel 9.2.2.1.1).

Um einen cron-Job anzulegen muss eine Datei im Verzeichnis "/etc/cron.d" angelegt werden. Diese sollte sprechend benannt werden, bspw. "edoo\_full\_backup".

Die Datei hat folgenden Inhalt (ohne Anführungszeichen):

"Minute" "Stunde" "Tag im Monat" "Monat" "Tag der Woche" "auszuführendes Kommando"

Um also immer sonntags um 23:00 das Skript aufzurufen, welches bspw. unter "~/full\_backup.sh" abgelegt wurde, wird folgender Inhalt in die Datei geschrieben:

00 23 \* \* 7 ~/full\_backup.sh >/dev/null 2>&1

#### 9.2.2.2 Wiederherstellung einer Vollsicherung der Datenbank

Die Wiederherstellung einer Vollsicherung der Datenbank, die über das PostgreSQL-eigene Tool "pg\_dumpall" erstellt wurde, kann mit "pg\_restore" wiederhergestellt werden. Das Tool findet sich im Unterverzeichnis "bin" des Installationsverzeichnisses der PostgreSQL-Datenbank und wird über die Kommandozeile (Bash, Shell, Eingabeaufforderung) aufgerufen.

Um sich alle relevanten Parameter des Tools anzeigen zu lassen, kann das Tool mit der Hilfe-Option aufgerufen werden:

pg\_restore --help

Um ein Backup in einen vorhandenen PostgreSQL-Datenbankcluster zurückzuspielen müssen die Verbindungsoptionen zum Cluster sowie die Dump-Datei, die wiederhergestellt werden soll, als Option angegeben werden.

pg restore -h localhost -p 5432 -U postgres -w .\backup\full.bak

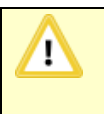

#### Hinweis:

Vor der Durchführung einer Wiederherstellung der Datenbank muss der DSS, sofern vorhanden in jedem Fall gestoppt werden (siehe Kapitel 7.1.2).

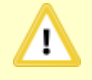

#### Achtung:

Wurde für diese Schule vor der Wiederherstellung der Replikationsmechanismus aktiviert, d.h. über diesen eine Replikationssicherung durchgeführt, so <u>muss</u> nach der oben beschriebenen Wiederherstellung der Datenbank **als zweiter Schritt noch die Rücksiche**rung der aktuellesten Replikationssicherung vorgenommen werden (siehe Kap. 9.2.1.2).

#### Hinweis:

Erfolgt dieser Schritt nicht, so kann für diesen Datenbestand der Schule der Replikationsmechanismus nicht benutzt werden!

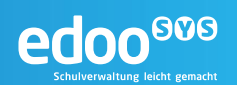

## 10 Dokumentenverweise

|      | Name                      | Dokument / Link              |
|------|---------------------------|------------------------------|
| [R1] | Installationshandbuch DSS |                              |
| [R2] | Anwenderhandbuch          | edoosys_Anwenderhandbuch.doc |

Weitere Informationen zur Schulverwaltungssoftware edoo<sup>909</sup> finden Sie auch unter:

http://www.edoosys.de/

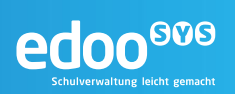

## 11 Anlagen

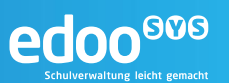

## Dokumentation dbctl.cmd

Zur schulscharfen Sicherung von Daten steht zusätzlich das Kommandozeilenprogramm "dbctl.cmd" zur Verfügung. Dieses befindet sich im Ordner "bin" des DSS-Installationsverzeichnisses und kann über die Kommandozeile aufgerufen werden. Grundsätzlich dient das Programm zum Sichern, Löschen und Wiederherstellen der SVP-Mandanten.

#### Genereller Aufruf des Programmes: <Pfad zum DSS-Installationsverzeichnis>bin\dbctl [options] [commands] [command options]

| Kategorie       | Kurzform | Langform       | Beschreibung                                                                                                    | Beispiel                                |
|-----------------|----------|----------------|----------------------------------------------------------------------------------------------------|-----------------------------------------|
| options         | -h       | help, ?        | Zeigt die Hilfe an                                                                                                    | bin\dbctl –h                            |
| options         | -u       | user           | Kennung des Systemadmi-<br>nistrators. Default: sys                                                                                                    | bin\dbctl –u sys                        |
| options         | -рі      | password-input | Passwort des Systemadmi-<br>nistrators, muss über die<br>Konsole eingegeben werden                                                                                                    | bin\dbctl –pi                           |
| options         | -р       | password       | Passwort des Systemadmi-<br>nistrators als Kommandozei-<br>lenparameter                                                                                                    | bin\dbctl –p [passwort]                 |
| options         | -b       | basedir        | Das basisverzeichnis für Si-<br>cherungen. Default:<br>.\svp_data                                                                                                    | bin\dbctl –b <pfad></pfad>              |
| options         | -d       | dbconfig       | Konfigurationsdatei in der<br>die Datenbankverbindungs-<br>daten abgelegt werden.<br>Default: \.dbctl\dbsettings.ini                                                                                                    | … bin∖dbctl –d <pfad></pfad>            |
| options         | -1       | log            | Detail der Logausgabe (0-3).<br>Default: 0                                                                                                    | bin\dbctl –l 2                          |
| command         | S        | store, backup  | Sicherungsmodus. Die Da-<br>ten der ausgewählten<br>Schule(n) werden ins Basis-<br>verzeichnis gesichert. Pro<br>Schule wird eine Siche-<br>rungsdatei erzeugt                                                                           | store [command options]                 |
| command options | -i       | include        | Schulnummern der Mandan-<br>ten die gesichert werden sol-<br>len kann dabei als<br>Wildcard verwendet werden.<br>Default: [.]                                                                                                    | store –i 6186 0064 04.                  |
| command options | -е       | exclude        | Schulnummern der Mandan-<br>ten die nicht gesichert wer-<br>den sollen kann dabei als<br>Wildcard verwendet werden                                                                                                    | store –i 04. –e 045.                    |
| command options | -if      | include file   | Datei mit Schulnummern der<br>Mandanten die gesichert<br>werden sollen. Die Schul-<br>nummern müssen durch<br>Leerzeichen oder Kommas<br>getrennt werden oder es<br>muss jede Schulnummer in<br>einer neuen Zeile stehen.                | store –if <pfad datei="" zur=""></pfad> |
| command options | -ef      | exclude file   | Datei mit Schulnummern der<br>Mandanten die nicht gesi-<br>chert werden sollen. Die<br>Schulnummern müssen<br>durch Leerzeichen oder<br>Kommas getrennt werden o-<br>der es muss jede Schulnum-<br>mer in einer neuen Zeile ste-<br>hen. | store –ef <pfad datei="" zur=""></pfad> |

Folgende Parameter können hierbei verwendet werden:

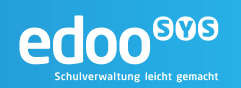

| command         | r   | restore        | Rücksicherungsmodus. Die<br>Daten der ausgewählten<br>Schule werden aus dem Ba-<br>sisverzeichnis zurückgesi-<br>chert. Es kann immer nur<br>eine Schule zurückgesichert<br>werden.             | restore [command options<br>Achtung! Die Option –af muss im-<br>mer mit angegeben werden. |
|-----------------|-----|----------------|----------------------------------------------------------------------------------------------------|-------------------------------------------------------------------------------------------|
| command options | -af | archiv-file    | Die Sicherungsdatei, die zu-<br>rückgesichert werden soll.<br>Die Datei muss im Basisver-<br>zeichnis liegen.                                                                                   | restore –af 20121221_6186_ba-<br>ckup.sba                                                 |
| command options | -f  | force-remove   | Achtung! De angegebene<br>Mandant wird im Falle von<br>Fehlern teilweise gelöscht.                                                                                                    | restore –af<br>20121221_6186_backup.sba –f                                                |
| command         | d   | delete, remove | Löschmodus. Die Daten der<br>ausgewählten Schule(n)<br>werden gelöscht. Bevor die<br>Daten gelöscht werden, kön-<br>nen sie in eine Sicherungs-<br>datei gespeichert werden.                    | delete [command options]<br>Achtung! Der Parameter –i muss<br>immer mit angegeben werden. |
| command options | -i  | include        | Schulnummer(n) des Man-<br>danten der gelöscht werden<br>soll. Wildcards sind nicht<br>möglich, es kann immer nur<br>ein Mandant gelöscht wer-<br>den.                                          | … delete –i 6186                                                                          |
| command options | -f  | force-remove   | Achtung! Der angegebene<br>Mandant wird im Falle von<br>Fehlern teilweise gelöscht.                                                                                                    | delete –i 6186 –f                                                                         |
| command options | -t  | test-remove    | Die Daten des angegebenen<br>Mandanten werden in einer<br>Transaktion gelöscht. Die<br>Transaktion wird anschlie-<br>ßend zurück gerollt, so dass<br>keine Daten gelöscht wer-<br>den.          | delete –i 6186 –t                                                                         |
| command options | -\$ | slice          | Es wird nur noch die ange-<br>gebene Zeitscheibe des<br>Mandaneten gelöscht, nicht-<br>mehr der gesamte Mandant                                                                                 | delete –i 6786 –s 2014                                                                    |
| command         | e   | encrypt        | Verschlüsselungsmodus.<br>Die angegebene Datei wird<br>verschlüsselt und kann<br>nichtmehr entschlüsselt wer-<br>den. Die Originaldatei wird<br>umbenannt und mit der En-<br>dung .bak versehen | encrypt [command options]                                                                 |
| command options | -f  | file           | Datei, die verschlüsselt wer-<br>den soll.                                                                                                    | encrypt –f <pfad datei="" zur=""></pfad>                                                  |

#### Tabelle 1: Übersicht Parameter dbctl.cmd

Alternativ können die Parameter auch in einer .ini-Datei abgelegt werden. Der Aufruf erfolgt dann in der Form: **<Pfad zum DSS-Installationsverzeichnis>bin\dbctl @/pfad/parameterdatei**. Wird nur @ ohne Pfad und Datei verwendet, so wird standardmäßig **.\.dbctl\ctlconfig.ini** als Datei verwendet.

Der Ordner .dbctl muss hierfür vorher über die Kommandozeile angelegt werden (<Pfad der DSS-Instalaltion> md .dbctl). Es empfiehlt sich, hier die Dateien dbsettings.ini und ctlconfig.ini abzulegen.

#### Aufbau dbsettings.ini

In der Datei dbsettings.ini werden alle benötigten Datenbankverbindungsdaten eingetragen. Über den Parameter –d wird beim Aufruf des Programmes oder in der ctlconfig.ini-Datei der Pfad zur dbsettings.ini-Datei angegeben. Der prinzipielle Aufbau ist in nachfolgender Abbildung dargestellt. Die jeweiligen Parameter sind dabei den individuellen Gegebenheiten anzupassen:

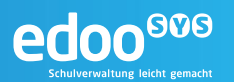

# host IP oder DNS-Name
database.host=localhost
# PostgreSQL DB Port
database.port=5432
# PostgreSQL ASV Datenbank
database.name=asv
# DB User und Passwort
database.user=asv
database.password=asv

### Aufbau ctlconfig.ini

In der Datei ctlconfig.ini können die Parameter für den Aufruf des Programmes gespeichert werden, so dass sie nicht jedesmal über die Kommandozeile eingegeben werden müssen. Liegt die Datei in dem zuvor beschriebenen Ordner .dbctl, so reicht zukünftig ein Aufruf über **<Pfad zum DSS-Installationsverzeichnis>bin\dbctl @.** 

Ein beispielhafter Aufbau der Datei für eine Sicherung aller vorhandenen Mandanten ist in nachfolgender Abbildung dargestellt:

-u sys

-p !!EDOO!!

-d C:\Edoosys\.dbctl\dbsettings.ini

store --i .

Hierbei wird mit –u und –p der Systemadministrator authentifiziert, anschließend mit –d der Pfad zur dbsettings.ini angegeben und schließlich mit dem Kommando **store** –i . alle vorhandenen Mandanten gesichert.

Sofern das Basisverzeichnis nicht über den Parameter **–b** beim Aufruf geändert wird, befindet sich die Sicherung anschließend im Ordner **svp\_data** im DSS-Installationsverzeichnis.

#### Anpassung ctlconfig.ini

Um den Mailversand für den beispielhaften Aufbau der Datei ctlconfig.ini aus Kapitel 6.2.2 einzurichten müssen lediglich die roten Zeilen ergänzt werden:

--log 2

-u sys

-p !!EDOO!!

-mh <Name / IP-Adresse des SMTP-Mailservers>

-mt <E-Mailaddresse des Empfängers>

-d C:\Edoosys\.dbctl\dbsettings.ini

store –i .

Als Information in der Email erhalten Sie im Anschluss an die Sicherung Aussagen über die zur Sicherung ausgewählten Mandanten, die tatsächlich gesicherten Mandanten, den Status der Sicherung und die Dauer der Sicherung.

#### Mailversand

Zusätzlich zu den Funktionen Sichern, Löschen und Wiederherstellen der SVP-Mandanten bietet dbctl.cmd die Möglichkeit eines automatischen Emailversandes nach der Sicherung.

Hierzu stehen Ihnen die nachfolgenden Parameter zur Verfügung:

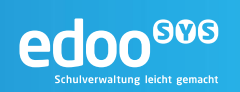

| Kategorie | Kurzform | Langform  | Beschreibung                                                                                                    | Beispiel                            |
|-----------|----------|-----------|----------------------------------------------------------------------------------------------------|-------------------------------------|
| options   | -m       | mail      | 0 oder false: Es werden<br>keine E-Mails versendet<br>1 oder true: Es werden E-<br>Mails mit dem Status des Si-<br>cherungsvorganges versen-<br>det.<br>Default. true | bin\dbctl –m 0                      |
| options   | -mh      | mail-host | Die IP-Adresse oder der<br>qualifizierte Name (DNS-<br>Name) des SMTP-<br>Mailservers<br>Default: localhost                                                           | bin\dbctl -mh <name></name>         |
| options   | -mp      | mail-port | Der Port des SMTP Mailser-<br>vers<br>Default: 25                                                                                                    | bin\dbctl –mp 25                    |
| options   | -mu      | mail-user | Die optionale Kennung zur<br>Anmeldung an den Mailser-<br>ver                                                                                                    | bin\dbctl -mu <kennnug></kennnug>   |
| options   | -ma      | mail-auth | Das optionale Passwort zur<br>Anmeldung an den Mailser-<br>ver                                                                                                    | bin\dbctl -ma <passwort></passwort> |
| options   | -mt      | mail-to   | E-Mailadresse des Empfän-<br>gers. Wird der Empfänger<br>nicht angegeben, dann wird<br>keine E-Mail versendet                                                         | bin\dbctl -mt <u>admin@de</u>       |
| options   | -mf      | mail-from | Absender der Email<br>Default: dbctl@ <aktueller<br>vollständiger Gerätename&gt;</aktueller<br>                                                                       | bin\dbctl -mf <u>backup@de</u>      |

#### Tabelle 2 - Parameter für den Mailversand